УТВЕРЖДЕН 11443195.4012-053 91 2012 ЛУ

## СИСТЕМА УДАЛЕННОГО ЦЕНТРАЛИЗОВАННОГО УПРАВЛЕНИЯ СЗИ ОТ НСД АККОРД

Руководство Администратора информационной безопасности

Листов 65

Москва 2014

## АННОТАЦИЯ

Специализированная система удаленного централизованного управления средствами защиты информации от несанкционированного доступа Аккорд (в дальнейшем также СУЦУ, Система) предназначена для реализации требований нормативных документов Банка России по ИБ, централизованного мониторинга событий ИБ и управления средствами защиты информации от несанкционированного доступа, функционирующими в АС Банка России.

Данный документ описывает действия Администратора ИБ СУЦУ связанные с непосредственной работой СУЦУ в штатном режиме функционирования.

## СОДЕРЖАНИЕ

| 1 Введение                                                        | 4     |
|-------------------------------------------------------------------|-------|
| 1.1 Область применения                                            | 4     |
| 1.2 Функции Администратора ИБ СУЦУ                                | 4     |
| 1.3 Комплект поставки                                             | 4     |
| 2 Назначение и условия применения                                 | 5     |
| 2.1 Назначение                                                    | 5     |
| 2.2 Условия применения                                            | 5     |
| 3 Планирование работы и эксплуатация комплекса                    | 6     |
| 3.1 Общие сведения                                                | 6     |
| 3.2 Изменение настроек средств защиты информации                  | 7     |
| 3.3 Предварительная настройка сетевого идентификатора             | 7     |
| 3.4 Оперативное наблюдение за работой пользователей               | 8     |
| 4 Работа с ASM                                                    | 9     |
| 4.1 Управление                                                    | 9     |
| 4.1.1 Вкладка «Роли»                                              | 9     |
| 4.1.2 Вкладка «Тех. участки»                                      | 18    |
| 4.1.3 Вкладка «Идентификаторы»                                    | 22    |
| 4.1.4 Вкладка «Компьютеры»                                        | 27    |
| 4.1.5 Вкладка «Учетные записи»                                    | 40    |
| 4.2 Работа с журналами                                            | 50    |
| 4.3 Настройка ASM                                                 | 54    |
| 4.3.1 Основные настройки                                          | 54    |
| 4.3.2 Настройка фильтров оперативного журнала                     | 56    |
| 4.3.3 Настройка фильтров экспорта журналов                        | 58    |
| 5 Описание межсегментного обмена                                  | 60    |
| 6 Сообщения программных средств комплекса и порядок действий по н | им 61 |
| 7 Сообщения программных средств подконтрольных объектов           | 62    |
| 8 Перечень принятых сокращений                                    | 63    |

## 1 Введение

### 1.1 Область применения

Деятельность Администратора ИБ СУЦУ.

### 1.2 Функции Администратора ИБ СУЦУ

Администратор ИБ СУЦУ

•Производит следующие настройки:

• настройка политик безопасности;

 настройка правил доступа к коммутационным портам и периферийным устройствам.

- •Управляет учетными записями персонала СУЦУ, включая назначение пользователей, выполняющих роли персонала СУЦУ.
- Осуществляет контроль управляющего воздействия на компоненты СУЦУ в части:
  - изменения настроек (включая настройки мониторинга);
  - применения шаблонов настроек.
- Формирует логические группы из серверов и АРМ (технологические участки) с применением групповых политик для управления СЗИ от НСД, установленных на них.
- •Участвует в разборе и устранении нештатных ситуаций, связанных как с работой СУЦУ, так и с работой СЗИ от НСД.

#### 1.3 Комплект поставки

СУЦУ является подсистемой, внедряемой путем поставки, установки и настройки следующих компонентов:

- •сервер централизованного управления.
- клиент централизованного управления (на каждый АРМ, являющийся подконтрольным объектом).
- серверные и клиентские компоненты, реализующие транспортные функции (подсистема распределенного аудита и управления), серверные компоненты, реализующие функции управления (подсистема Accord Security Management Special Edition (ASM SE)) СЗИ от НСД подконтрольных объектов (далее по тексту ПКО) – на СD;
- лицензии на подключения управляемых объектов к СУЦУ на DS 1996;

•комплект рабочей документации на CD.

### 2 Назначение и условия применения

### 2.1 Назначение

СУЦУ обеспечивает:

- •централизованный сбор и хранение информации о зарегистрированных событиях доступа к подконтрольным объектам;
- •возможность централизованного управления средствами защиты информации от несанкционированного доступа на подконтрольных объектах;
- •единую точку контроля доступа к периферийным устройствам и контроля использования отчуждаемых машинных носителей.

### 2.2 Условия применения

Обязательным условием применения Системы является оснащение элементов АС следующими программно-аппаратными средствами:

На рабочих станциях

- ПАК СЗИ от НСД «Аккорд»;
- клиент централизованного управления.

На сервере централизованного управления

- ПАК СЗИ от НСД «Аккорд»;
- сервер централизованного управления.

## 3 Планирование работы и эксплуатация комплекса

### 3.1 Общие сведения

Планирование применения СЗИ Аккорд осуществляется на этапе общего планирования защиты. Содержание этого этапа заключается в составлении плана защиты. Обычно план защиты - это документ, в который входят данные о характере и составе обрабатываемой локальной сети информации, составе технических и программных средств, возможных угрозах системе и способах их возможной реализации, и соответственно описание выбранных методов и средств защиты от этих угроз.

Для настройки средств защиты комплекса Аккорд рекомендуется выявить и отразить в плане защиты следующие характеристики защищаемой системы:

- перечень задач, решаемых сотрудниками организации с использованием автоматизированной системы;
- полный перечень используемых при решении каждой конкретной задачи программ;
- полный перечень используемых при решении каждой задачи данных;
- подробный перечень имеющихся в защищаемой локальной сети технических средств (рабочих станций, серверов и т. д.) с указанием их состава, конфигурации и характеристик;
- перечень размещенных на каждой рабочей станции и сервере системных и прикладных программ, файлов и баз данных;
- перечень установленных на рабочих станциях и серверах программноаппаратных средств защиты;
- списки пользователей системы с указанием решаемых ими задач из общего перечня задач и предоставляемых им полномочий по доступу к рабочим станциям и серверам сети.

Для более эффективного применения комплекса Аккорд и поддержания уровня защищенности необходимы:

- физическая охрана всех компонентов автоматизированной системы обработки информации, в т.ч. обеспечение мер по неизвлечению контроллера комплекса;
- использование в автоматизированной системе технических и программных средств, сертифицированных как в Системе ГОСТ Р, так и в системе Государственной системы безопасности информации (ГСЗИ);
- •периодическое тестирование средств защиты комплекса;

•разработка и ведение учетной и объектовой документации (инструкция администратора, инструкций пользователей, журнал учета идентификаторов и отчуждаемых носителей пользователей и др.). Все разработанные учетные и объектовые документы должны быть согласованы, утверждены у руководства и доведены до сотрудников (пользователей). Это необходимо для того, чтобы План защиты организации (предприятия, фирмы и т. д.) и действия Администратора ИБ получили юридическую основу.

При эксплуатации комплекса Администратор ИБ решает следующие задачи:

- поддерживает средства защиты в работоспособном состоянии и периодически контролирует корректность их работы;
- проводит изменения настроек средств защиты в соответствии с корректировками плана защиты, вызванными изменением состава пользователей, перечня решаемых задач и соответствующими изменениями функциональных обязанностей сотрудников;
- •проводит оперативное наблюдение за работой пользователей;
- •обеспечивает оперативное управление работой пользователей.

#### 3.2 Изменение настроек средств защиты информации

Администратор ИБ может изменять настройки серверной части СУЦУ для подключения новых объектов, политики безопасности, контроля доступа, разрешенных коммуникационных портов.

#### 3.3 Предварительная настройка сетевого идентификатора

Администратор ИБ СУЦУ выполняет процедуру предварительной настройки сетевого идентификатора:

- •запускает ASM (Пуск -> Программы -> ASM -> Запуск СУЦУ СЗИ от НСД);
- •предъявляет идентификатор Администратора ИБ;
- •открывает вкладку Настройка>Основные настройки;
- в поле «Учетная запись ASM» нажимает кнопку <Настройка>, затем предъявляет сетевой идентификатор (при этом в сетевом идентификаторе создается учетная запись «ASM\_ACCOUNT»<sup>1)</sup>).

Дальнейшую работу с сетевым идентификатором выполняет Администратор СУЦУ в соответствии с подразделом 3.1.2.2 документа «Руководство Администратора СУЦУ» 11443195.4012-053 90.

<sup>&</sup>lt;sup>1)</sup> С помощью учетной записи «ASM\_ACCOUNT» становится возможным выполнение процедур удаленного управления ПКО: добавление, удаление пользователей, смена пароля пользователя и т.д.

## 3.4 Оперативное наблюдение за работой пользователей

Администратор ИБ имеет возможность осуществлять оперативное управление работой пользователей.

## 4 Работа с ASM

## 4.1 Управление

Пункты 4.1.1-4.1.5 посвящены описанию функций управления ASM.

Пользовательский интерфейс вкладок ASM, доступных для обслуживающего персонала СУЦУ в рамках реализации процедур управления, подчиняется единому принципу:

- кнопка <Добавить> предназначена для добавления той или иной сущности;
- •кнопка <Удалить> предназначена для удаления той или иной сущности;
- •с помощью кнопки <Импорт> можно импортировать настройки с компьютеров Системы в ASM.
- •с помощью кнопки <Экспорт> можно экспортировать настройки из ASM на компьютеры системы.

При работе с ASM следует помнить, что максимальное количество символов в именах ролей, технологических участков, компьютеров и учетных записей пользователей составляет 100 символов.

### 4.1.1 Вкладка «Роли»

Права доступа (ПРД) для учетной записи определяются ролью.

В ASM предусмотрены следующие встроенные роли:

• Admins\_NSHR - используется для первоначальной настройки системы, характеризуется правом полного доступа в ASM, под этой ролью работает Администратор нештатного режима (Администратор НШР) СУЦУ;

- •Admins\_SCM под этой ролью работает Администратор СУЦУ.
- •Admins соответствует группе 'Администраторы' в «Аккорде»;
- Admins\_XXX<sup>1)</sup> автоматически создается при создании нового технологического участка и уничтожается только при удалении данного участка; соответствует группе 'Администраторы' в «Аккорде»;
- •Everyone соответствует группе 'Обычные' в «Аккорде»; в ASM;
- •Everyone\_XXX автоматически создается при создании нового технологического участка и уничтожается только при удалении данного участка; соответствует группе 'Обычные' в «Аккорде»; в ASM;
- •AIBs\_SCM Администратор информационной безопасности специализированной подсистемы управления и мониторинга средств защиты информации от несанкционированного доступа;
- •AIB\_TU: имя роли роль, под которой работает Администратор ИБ технологического участка; создается после добавления технологического участка Администратором ИБ;

<sup>&</sup>lt;sup>1)</sup> Номер **XXX** соответствует номеру участка.

•OIBs\_SCM - под этой ролью работает Оператор информационной безопасности СУЦУ.

Для того чтобы создать новую роль, редактировать или удалить уже существующую, следует открыть в ASM вкладку Управление>Роли (рис. 1).

| ия роли               | Описание роли                          | Участки           |
|-----------------------|----------------------------------------|-------------------|
| ADMINS                | Встроенная роль: Администраторы Аккорд | Вся система       |
| ADMINS_1              | Встроенная роль: Администраторы Аккорд | Тех.участок_1     |
| ADMINS_2              | Встроенная роль: Администраторы Аккорд | Тех.участок_2     |
| ADMINS_3              | Встроенная роль: Администраторы Аккорд | Тех.участок_3     |
| ADMINS_SCM            | Встроенная роль: Администратор СЦУ     | Вся система       |
| AIBs_SCM              | Встроенная роль: Администратор ИБ СЦУ  | Вся система       |
| AIB_TU: Тех.участок_1 |                                        | Тех.участок_1     |
| EVERYONE              | Встроенная роль: Пользователи Аккорд   | Вся система       |
| EVERYONE_1            | Встроенная роль: Пользователи Аккорд   | Тех.участок_1     |
| EVERYONE_2            | Встроенная роль: Пользователи Аккорд   | Тех.участок_2     |
| EVERYONE_3            | Встроенная роль: Пользователи Аккорд   | Тех.участок_3     |
| SOBS_SCM              | Встроенная роль: Оператор ИБ СЦУ       | Вся система       |
|                       |                                        |                   |
|                       |                                        |                   |
| Выбрать все           |                                        | Число объектов: 1 |

Рисунок 1 - Роли системы

Для добавления новой роли необходимо нажать кнопку <Добавить>. В появившемся окне (рисунок 2) можно задать роли имя (имя роли следует вводить корректно, так как после создания роли изменить имя нельзя). Также можно дать описание роли и назначить эту роль для технологического участка (эти параметры не являются обязательными для заполнения).

|                                | Управление > Роли с | истемы > Добавить                     |
|--------------------------------|---------------------|---------------------------------------|
| Имя роли:                      | Описание            | Участок к которому относится роль     |
|                                |                     | · · · · · · · · · · · · · · · · · · · |
|                                | Привиле             | ии роли                               |
|                                |                     |                                       |
| Тех. участо                    | K                   |                                       |
|                                |                     |                                       |
| Роль АИБ ТУ СЦУ                |                     |                                       |
|                                |                     |                                       |
| Роль управляет тех. участками: |                     |                                       |
|                                |                     |                                       |
|                                |                     |                                       |
|                                |                     |                                       |
|                                |                     |                                       |
| Добавить                       |                     |                                       |
| - Honore                       |                     |                                       |
|                                |                     |                                       |
|                                |                     |                                       |
|                                |                     |                                       |
|                                |                     |                                       |
| 🖌 Назад                        |                     |                                       |
|                                |                     |                                       |

Рисунок 2 – Создание роли

По нажатии кнопки <Добавить> (рисунок 2) на экране появляется редактор ПРД, в котором следует выбрать необходимые параметры роли.

При создании роли по шаблону необходимо левой кнопкой мыши выбрать раскрывающийся список в поле «Имя роли» (рисунок 2). На экране появляется окно, в котором необходимо выбрать роль и нажать кнопку <Ok> (рисунок 3).

| ≡ Создать новую р | оль по шаблону | Σ         |
|-------------------|----------------|-----------|
| Роль              | Тех.участок    | Π         |
| BK ADMINS         | Вся система    |           |
| UK ADMINS_1       | Тех.участок_1  |           |
| OK ADMINS_2       | Тех.участок_2  |           |
| IK EVERYONE       | Вся система    |           |
| IK EVERYONE_1     | Тех.участок_1  |           |
| IK EVERYONE_2     | Тех.участок_2  |           |
|                   |                |           |
|                   |                |           |
|                   |                |           |
|                   |                |           |
|                   |                |           |
| 1                 | 1              | I         |
|                   |                | Ok Отмена |

Рисунок 3 – Создание роли по шаблону

После выполнения данной процедуры у новой роли будут определены такие же задачи для запуска и файлы для проверки КЦ, как и у выбранной из шаблона роли.

Для редактирования следует дважды щелкнуть по роли системы либо нажать кнопку <Редактировать>, после чего на экране появляется следующее окно (рисунок 4):

|                    | Упра     | вление > Роли системы > Редактировать |                                                    |
|--------------------|----------|---------------------------------------|----------------------------------------------------|
| Имя роли:<br>Admin | Описание |                                       | Участок к которому относится роль<br>Тех.участок_1 |
|                    |          | Привиделии роди                       |                                                    |
|                    |          | привилении роли                       |                                                    |
|                    |          | Задачи для запуска                    | Файлы для проверки КЦ                              |
|                    |          | назначены                             | не определены                                      |
|                    |          | Редактировать                         | Редактировать                                      |
| ₩ Редактировать    |          |                                       |                                                    |
| 🔾 Назад            |          |                                       |                                                    |

Рисунок 4 - Редактирование роли

Чтобы задать или редактировать задачи для запуска роли необходимо нажать кнопку <Редактировать> в поле «Задачи для запуска». После этого на экране появляется окно (рисунок 5), в котором нужно редактировать необходимые параметры и нажать кнопку <Сохранить>.

| Редактирование списка задач для запуска для роли admin                                                                                                    | 23  |
|----------------------------------------------------------------------------------------------------|-----|
| [Group1]<br>GroupName=Группа 1<br>[Task1.1]<br>DisplayName=FAR Manager<br>ImagePath=c:\progra~1\Far.exe                                                                                                    |     |
| [Task1.2]<br>#Комментарий<br>DisplayName=Volcov Commander<br>ImagePath=c:\vc\vc.com                                                                                                    |     |
| [Group2]<br>GroupName=Группа 2 (Ярлыки)<br>[Task2.1]<br>DisplayName=Acdsee<br>ImagePath=C:\Program Files\ACDSee32\Shortcuts\ACDSee32.Ink<br>WorkDir=C:\Program Files<br>Parameters=c:\test.jpg<br>WaitEndTask=No | ≡   |
| [RUN_BEFORE]<br>GroupName=Автозапуск                                                                                                    |     |
| [RunTask1]                                                                                                    | •   |
| Удалить Из шаблона Из файла Сохранить Отм                                                                                                    | ена |

Рисунок 5 – Редактирование списка задач для запуска

При создании списка задач для запуска по шаблону необходимо нажать кнопку <Из шаблона> (рисунок 5). После выполнения описанной процедуры на экране появляется окно:

| Задачи            | Тех.участок   |
|-------------------|---------------|
| IK admin.ACT      |               |
| K ADMINS_1.ACT    | Тех.участок_1 |
| IK EVERYONE_1.ACT | Тех.участок_1 |
|                   |               |
|                   |               |
|                   |               |
|                   |               |
|                   |               |
|                   |               |
|                   |               |
|                   |               |
|                   |               |

Рисунок 6 – Создание списка задач по шаблону

Нужно выбрать необходимый шаблон с именем роли, задачи которой планируется назначить редактируемой роли, и нажать кнопку <Ok>.

При создании списка задач для запуска из файла необходимо нажать кнопку <Из файла>. После выполнения описанной процедуры на экране появляется окно:

| Выбор списка задач для запуска                                        | 23      |
|-----------------------------------------------------------------------|---------|
| Папка: 퉲 Аѕт 🔹 🌍                                                      | 🤌 📂 🖬 🗸 |
| ACCONNET<br>OutBases<br>OutBases_Te<br>TEMPLA<br>TIM<br>TSIEM<br>TSOM |         |
| Имя файла:                                                            | Открыть |
| Тип файла: ACT files 🔹                                                | Отмена  |

#### Рисунок 7 – Создание списка задач из файла

Необходимо выбрать нужный каталог (рисунок 7) и нажать кнопку <От-крыть>.

В появившемся на экране окне необходимо выбрать нужный файл (рисунок 8) и нажать кнопку <Открыть>.

| Выбор списка з                                                 | адач для запуска |   | 23        |
|----------------------------------------------------------------|------------------|---|-----------|
| Папка: 퉲 TEMPLAT                                               | E                | • | 3 🖻 📂 💷 - |
| admin<br>admin_1<br>ADMINS_1<br>EVERYONE_1<br>sfdfasf<br>Templ |                  |   |           |
| Имя файла: SUPER                                               | /ISOR.ACT        |   | Открыть   |
| Тип файла: ACT file                                            | 8                |   | • Отмена  |

Рисунок 8 – Выбор задач для запуска из файла

После того, как изменения внесены, необходимо нажать кнопку <Сохранить> (рисунок 5), для отмены операции – кнопку <Отмена> (рисунок 5).

Чтобы задать или редактировать файлы для проверки КЦ необходимо нажать кнопку <Редактировать> в поле «Файлы для проверки КЦ». После этого на экране появляется окно:

| ≅ Редактирование списка КЦ для роли admin       | 23     |
|-------------------------------------------------|--------|
|                                                 | -      |
|                                                 |        |
|                                                 |        |
|                                                 |        |
|                                                 |        |
|                                                 |        |
|                                                 |        |
|                                                 |        |
|                                                 |        |
|                                                 |        |
|                                                 |        |
|                                                 |        |
|                                                 |        |
|                                                 |        |
| 4                                               |        |
| Удалить Из шаблона Из файла Сохранить О         | Отмена |
| <ul> <li>Удалить Из шаблона Из файла</li> </ul> | •      |

Рисунок 9 – Редактирование списка КЦ для роли

Для создания списка файлов для проверки КЦ по шаблону необходимо нажать кнопку <Из шаблона> (рисунок 9). После выполнения описанной процедуры на экране появляется окно (рисунок 10), в котором необходимо выбрать нужный шаблон и нажать кнопку <Ok>.

| КЦ             | Тех.участок |  |
|----------------|-------------|--|
| IK admin.HSH   |             |  |
| IK admin_1.HSH |             |  |
|                |             |  |
|                |             |  |
|                |             |  |
|                |             |  |
|                |             |  |
|                |             |  |
|                |             |  |
|                |             |  |
|                |             |  |

Рисунок 10 – Создание списка файлов для проверки КЦ по шаблону

Для создания списка файлов для проверки КЦ из файла необходимо нажать кнопку <Из файла> (рисунок 9). После выполнения описанной процедуры на экране появляется окно выбора каталога. Необходимо выбрать нужный каталог и нажать кнопку <Открыть>.

В появившемся на экране окне необходимо выбрать нужный файл и нажать кнопку <Открыть> (рисунок 11).

| Выбор сп         | иска КЦ      |  |      |      | 23   |
|------------------|--------------|--|------|------|------|
| Папка: 📗 1       | EMPLATE      |  | - () | 0    | - 💷  |
| admin<br>admin_1 |              |  |      |      |      |
| Имя файла:       | admin heh    |  |      | 0.70 |      |
|                  | aamitt.fterr |  |      | Откр | DITD |
| Тип файла:       | HSH files    |  | •    | Отм  | ена  |

Рисунок 11 – Выбор файлов для проверки КЦ

После того, как изменения внесены, необходимо нажать кнопку <Сохранить> (рисунок 9), для отмены операции – кнопку <Отмена> (рисунок 9).

Далее необходимо нажать кнопку <Редактировать> (рисунок 4). На экране появляется редактор прав доступа ACED32 (рисунок 12), в котором можно изме-

нить ПРД роли, а также осуществить предварительный просмотр базы пользователей (без возможности модификации и сохранения), полученной от подконтрольного объекта. Для этого нужно выбрать команду Файл>Импорт базы, после выполнения которой загрузится файл базы пользователей ПКО (при выходе из редактора изменения в базе не сохраняются).

| 🎌 ACED32 Редактор базы пользоват                                      | елей ПАК "Аккорд"                                                                                                    | <u>- 🗆 ×</u>                                                                                                    |
|-----------------------------------------------------------------------|----------------------------------------------------------------------------------------------------|----------------------------------------------------------------------------------------------------|
| <u>Ф</u> айл <u>К</u> оманды <u>?</u>                                 |                                                                                                    |                                                                                                    |
| \$* ×   ♪   ₩    ຟ 믋    [▷                                            | •    🗞 🗐 📃                                                                                                    |                                                                                                    |
| ADMIN                                                                 |                                                                                                    |                                                                                                    |
| АDMIN<br>Администраторы<br>Гл.Администратор<br>АSM_ACCOUNT<br>Обычные | Идентификация/Аутентиф<br>NT группы<br>Шипка<br>Пароль<br>Вход в систему<br>Параметры пароля<br>Временные ограничения<br>Подконтрольный<br>Подконтрольный<br>Стартовый каталог<br>Стартовая задача<br>Детальность журнала | рикация<br>Не назначен<br>Назначен<br>В+30+3+Супервизор и пользовател<br>Нет<br>Блокирован<br>Г<br>Низкая                        |
|                                                                       | Гашение экрана<br>Опции<br>О0000000<br>Контроль целостности<br>Нет                                                                                                    | И СТКL+F12 ALT+F12 5            Результаты И/А            11111000            Разграничение доступа            Доступ к объектам |

Рисунок 12 - Редактирование базы пользователей «Аккорд»

Чтобы установить доступ к коммутационным портам и периферийным устройствам, необходимо левой кнопкой мыши выбрать раскрывающийся список в поле «Разграничение доступа». Далее на экране появляется окно редактирования списка объектов, в котором можно выбрать необходимый объект и определить для него права доступа. На рисунке 13 показан список объектов (устройства, файловая система, реестр), для которых могут быть заданы правила разграничения доступа (подробнее см. документ «ПАК "Аккорд-Win32" (версия 4.0). Установка правил разграничения доступа. Программа ACED32» 11443195.4012-036 97"», подраздел 6.15 или «ПАК "Аккорд-Win64" (версия 5.0). Установка правил разграничения доступа. Программа ACED32» 11443195.4012-036 97"»,

| 🎦 Редактирование правил разграничения доступа для Обычные |              | - 🗆 🗙  |
|-----------------------------------------------------------|--------------|--------|
| Объекты Процессы                                          |              |        |
| Объекты                                                   | Права доступ | ia 🔺   |
| NHKEY_DYN_DATAN                                           | RWCDNVOMEGn  | s 📃    |
| NHKEY_LOCAL_MACHINEN                                      | RWCDNVOMEGn  | S      |
| NHKEY_USERSN                                              | RWCDNVOMEGn  | S      |
|                                                           | RWCDNV MEGn  | XS     |
| {Generic Bluetooth Adaptor}                               |              |        |
| {IEEE1394 Bus host controllers}                           |              |        |
| {Network adapters\Microsoft Virtual WiFi miniport         |              |        |
| {Ports (COM & LPT)}                                       |              |        |
| {Smart card readers}                                      |              |        |
| {Universal Serial Bus controllers}                        |              |        |
| {USB controllers}                                         |              |        |
| {Контроллеры USB}                                         |              |        |
| {Контроллеры уни8ерсальной последовательной шины U        |              |        |
| {Порты (COM u LPT)}                                       |              |        |
| {Paguomogy,u Bluetooth}                                   |              |        |
| {Семевые aganmepы\Aganmep мини-порта виртуального         |              |        |
| {Устрои́ства чтения смарт-карт}                           |              |        |
| {Хосм-контроллеры шины IEEE 1394}                         |              |        |
| <u></u>                                                   |              |        |
| INSERT DELETE ENTER                                       | F2           | ESC    |
| Новый Удалить Редактировать 🚭 USB/SD                      | Сохранить    | Отмена |

Рисунок 13 – Перечень объектов для установки прав доступа

Для удаления роли во вкладке Управление>Роли необходимо выбрать роль и нажать кнопку <Удалить> (рисунок 1). После этого на экране появляется следующее сообщение (рисунок 14):

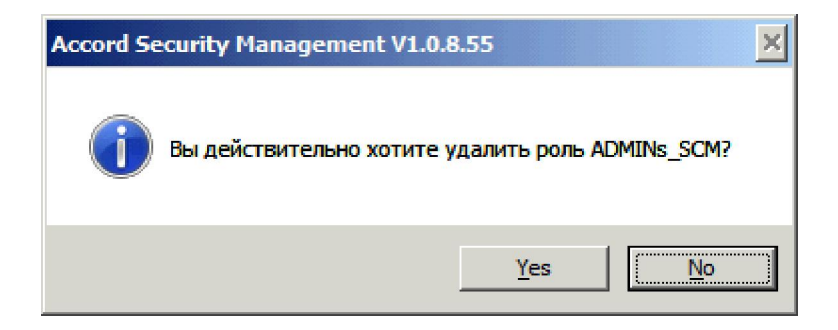

Рисунок 14 – Удаление роли

Если действительно необходимо удалить роль, следует нажать кнопку <Да>.

**ВНИМАНИЕ!** Если роль сопоставлена некоторому технологическому участку, ее могут редактировать только Администратор ИБ соответствующего технологического участка!

#### 4.1.2 Вкладка «Тех. участки»

Для того чтобы работать с технологическими участками, необходимо открыть в ASM вкладку Управление>Тех. участки. Для создания технологического участка следует нажать кнопку <Добавить> (рисунок 15).

| азвание участка | Компьютеры участка | Описание             |
|-----------------|--------------------|----------------------|
| Тех.участок_1   | sistemnik          | Nº=1                 |
| Тех.участок_2   |                    | Nº=2                 |
| Тех.участок_3   |                    | N2=3                 |
|                 |                    |                      |
|                 |                    |                      |
|                 |                    |                      |
|                 |                    |                      |
|                 |                    |                      |
|                 |                    |                      |
|                 |                    |                      |
| DuSam an        |                    | 2231-327-325211-3211 |
| выорать все     |                    | Число объектов: 3    |

Рисунок 15 - Технологические участки системы

Есть возможность ввести название и описание технологического участка, роли, управляющие участком. Для сохранения изменений следует нажать кнопку <Применить> (рисунок 16).

|                 |                           |              | Описание тех участка         | AIB_TU: TY1 |
|-----------------|---------------------------|--------------|------------------------------|-------------|
| Компьютеры, при | инадлежащие тех.участку и | і свободные: | П Показывать только назначен | MIB_TU:     |
| Компьютеры      | Описание компьют          |              |                              | Į.          |
|                 |                           |              |                              |             |
|                 |                           |              |                              |             |
|                 |                           |              |                              |             |
|                 |                           |              |                              |             |
|                 |                           |              |                              |             |
|                 |                           |              |                              |             |
|                 |                           |              |                              |             |
|                 |                           |              |                              |             |
|                 |                           |              |                              |             |
| Примен          | ИТЬ                       |              |                              |             |
|                 |                           |              |                              |             |

Рисунок 16 - Создание технологического участка

Далее следует добавить Администратора ИБ для созданного технологического участка. Администратор ИБ СУЦУ может настраивать полномочия по администрированию технологических участков.

Для этого после добавления технологического участка необходимо перейти на вкладку «Роли» и нажать кнопку <Добавить>. Затем ввести имя роли (чтобы создать роль Администратора ИБ технологического участка по шаблону, следует выбрать раскрывающийся список в поле «Имя роли» и в появившемся списке шаблонов (рисунок 3) выбрать необходимый), установить флаг «Роль АИБ ТУ». При этом имя роли изменится на «AIB\_TU: имя роли». Ниже нужно выбрать технологический участок из списка «Tex. участок» и нажать кнопку <Добавить> (рисунок 17). Администратор ИБ технологического участка может управлять несколькими технологическими участками.

|                              | Управление > Роли сис | темы > Добавить                   |  |
|------------------------------|-----------------------|-----------------------------------|--|
| Лмя роли:                    | Описание              | Участок к которому относится роль |  |
| AIB_TU:                      |                       | Вся система                       |  |
|                              | Привилеги             | и роли                            |  |
|                              |                       |                                   |  |
| Тех. уч                      | асток                 |                                   |  |
| 🗸 Роль АИБ ТУ СЦУ            |                       |                                   |  |
| Роль управляет тех. участкам | ии:                   |                                   |  |
|                              | <b>•</b>              |                                   |  |
| Тех.участок_1                |                       |                                   |  |
| Тех.участок_2                |                       |                                   |  |
| ✔ Добавить                   |                       |                                   |  |
| Назад                        |                       |                                   |  |

Рисунок 17 - Сопоставление роли Администратора ИБ ТУ с технологическим участком

Затем следует перейти на вкладку «Компьютеры», выбрать компьютер, который должен принадлежать данному технологическому участку, дважды щелкнуть по соответствующей записи левой кнопкой мыши или нажать кнопку <Редактировать>. Далее необходимо выбрать из списка, какому технологическому участку должен принадлежать данный компьютер, и нажать кнопку <Применить> (рисунок 18).

| stemnik           |                    |                     |                      | Тех.участок_1           |
|-------------------|--------------------|---------------------|----------------------|-------------------------|
|                   |                    |                     | Описание компьютеров |                         |
| 0                 |                    | _                   |                      | Тех.участок_1           |
| Учетные записи, г | принадлежащие комп | ьютеру и свободные: |                      | Тех.участок_2           |
| Учетная запись    | Логин              | Роль                | Пользователи         | Тех.участок_3           |
| SUPERVISOR        | SUPERVISOR         | ADMINS              | Сидоров              |                         |
| USER1             | USER1              | EVERYONE            | Иванов               |                         |
|                   |                    |                     |                      |                         |
|                   |                    |                     |                      |                         |
|                   |                    |                     |                      |                         |
|                   |                    |                     |                      |                         |
|                   |                    |                     |                      |                         |
|                   |                    |                     |                      |                         |
|                   |                    |                     |                      |                         |
|                   |                    |                     |                      |                         |
|                   |                    |                     |                      |                         |
|                   |                    |                     |                      |                         |
|                   |                    |                     |                      |                         |
| 🛛 🗸 Примени       | ть                 |                     |                      | 📕 Конфирурация СЗИ      |
|                   |                    |                     |                      | a Rondini yhaquini Covi |

### Рисунок 18 - Выбор компьютеров, принадлежащих технологическому участку

Чтобы убедиться, что после выполнения этих действий выбранный компьютер принадлежит технологическому участку, следует открыть вкладку «Тех. участки» (рисунок 19).

| звание участка | Компьютеры участка | Описание          |
|----------------|--------------------|-------------------|
| Тех.участок_1  | sistemnik          | Nº=1              |
| Тех.участок_2  |                    | Nº=2              |
| Тех.участок_3  |                    | N2=3              |
|                |                    |                   |
|                |                    |                   |
|                |                    |                   |
|                |                    |                   |
|                |                    |                   |
|                |                    |                   |
|                |                    |                   |
|                |                    |                   |
| Выбрать все    |                    | Число объектов: 3 |

Рисунок 19 - Компьютер принадлежит технологическому участку

После выполнения перечисленных действий окно настроек технологического участка будет выглядеть так, как показано на рисунке 20.

| х.участок_1    |                             |            |                         | AIB_TU: TY1,AIB_TU: |  |
|----------------|-----------------------------|------------|-------------------------|---------------------|--|
|                |                             |            | Описание тех участка    | AIB_TU: TV1         |  |
| Компьютеры, пр | инадлежащие тех.участку и о | свободные: | Показывать только назна | ✓ АІВ_ТU:           |  |
| Компьютеры     | Описание компьют            |            |                         |                     |  |
| sistemnik      |                             |            |                         |                     |  |
|                |                             |            |                         |                     |  |
|                |                             |            |                         |                     |  |
|                |                             |            |                         |                     |  |
|                |                             |            |                         |                     |  |
|                |                             |            |                         |                     |  |
|                |                             |            |                         |                     |  |
|                |                             |            |                         |                     |  |
|                |                             |            |                         |                     |  |
|                |                             |            |                         |                     |  |
|                |                             |            |                         |                     |  |
|                |                             |            |                         |                     |  |
| 🗸 примен       | ить                         |            |                         |                     |  |

Рисунок 20 - Просмотр настроек технологического участка

Администратор ИБ СУЦУ может как сопоставлять роли АИБ ТУ с участками (при этом Администратор ИБ технологического участка может управлять несколькими технологическими участками), так и участкам назначать роли, посредством которых они будут управляться.

Затем следует создать учетную запись (подробнее см. пункт 4.1.5) и назначить ей созданную ранее роль. Также необходимо создать пользователя, которому назначить вышеуказанную учетную запись.

Таким образом, пользователь с учетной записью «AIB\_TU: название участка» имеет те же привилегии что и Администратор ИБ СУЦУ, но только с теми компьютерами, которые принадлежат его участку. Он не может создавать технологические участки и роли «AIB\_TU:».

При создании Администратора ИБ (АИБ подразделения) подконтрольного объекта, принадлежащего технологическому участку, в рамках децентрализованной схемы необходимо:

- создать учетную запись Администратора ИБ (АИБ подразделения) с помощью средств ASM (п. 4.1.5);
- во вкладке «Компьютеры» выбрать кнопку <Передача баз> (подробнее см.п. 4.1.4);
- в появившемся окне выбрать пункт «Экспортировать на диск» (подробнее см.п. 4.1.4);
- копировать базы на съемный носитель;
- доставить съемный носитель на ПКО;
- на ПКО в трее правой кнопкой мыши выбрать сетевой клиент ПАК «Аккорд» (подробнее см.п. 4.1.4);
- выбрать пункт далее «Импорт базы пользователей» (подробнее см. п. 4.1.4).

Чтобы удалить технологический участок, необходимо выделить его во вкладке «Тех. участки» (рисунок 15) и нажать кнопку <Удалить>. Появится окно с запросом подтверждения этого действия (рисунок 21), в котором следует нажать кнопку <Да>, если действительно нужно удалить технологический участок.

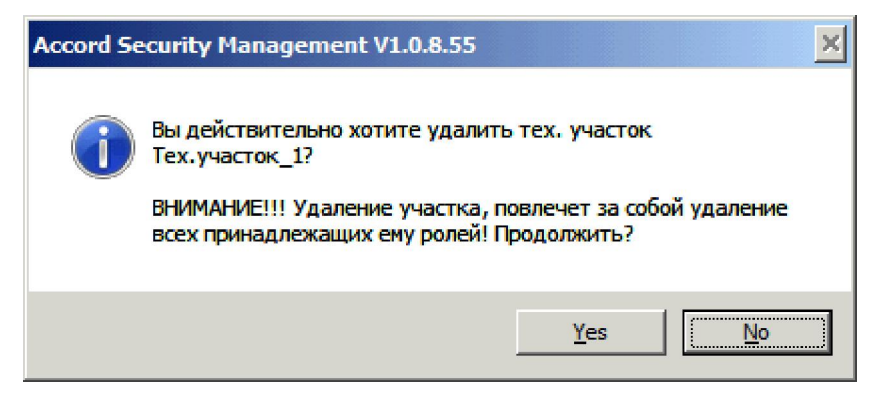

#### Рисунок 21 - Подтверждение удаления технологического участка

#### 4.1.3 Вкладка «Идентификаторы»

Для того чтобы работать с идентификаторами, следует открыть в ASM вкладку Управление>Идентификаторы (рисунок 22).

| ентификаторы системы | Принадлежат учетным записям | Описание           |
|----------------------|-----------------------------|--------------------|
| 2 OC 00002E320000 2A | SUPERVISOR, ADMIN_SCM       |                    |
| L 0C 000057810000 52 | ADMIN_NSHR                  | Идентификатор Адм. |
| C 000125A50000 48    | AIB_SCM, USER1              |                    |
|                      |                             |                    |
|                      |                             |                    |
|                      |                             |                    |
|                      |                             |                    |
|                      |                             |                    |
|                      |                             |                    |
|                      |                             |                    |
|                      |                             |                    |
| Выбрать все          |                             | Число объектов:    |

Рисунок 22 - Идентификаторы системы

При добавлении или изменении идентификатора, надо выбрать опцию «уже записан» или «сгенерировать» - в последнем случае в идентификаторе генерируется новый секретный ключ взамен старого. Далее необходимо нажать кнопку «Прочитать» и прислонить ТМ-идентификатор (рисунок 23). Для добавления идентификатора в базу необходимо нажать кнопку «Добавить».

| Секретный ключ:                                      | 1дентификатор:                                                                      | Управ     | зление > Идентификаторы системы > Добавить                      |
|------------------------------------------------------|-------------------------------------------------------------------------------------|-----------|-----------------------------------------------------------------|
| Уже записан Сгенерировать Прочитать Проверить Отмена |                                                                                     | Описание  | е                                                               |
|                                                      | Секретный ключ:<br><ul> <li>Уже записан</li> <li>Сгенерировать</li> </ul> Прочитать | Проверить | -<br>Новый идентификатор<br>Предъявите идентификатор!<br>Отмена |

Рисунок 23 - Требование предъявить идентификатор

По нажатии кнопки <Проверить> осуществляется проверка соответствия открытых ключей базам ПКО. Если открытые ключи соответствуют базам ПКО, на экране появляется соответствующее сообщение (рисунок 24):

| Accord Se | ecurity Management V1.0.8.55                     | × |
|-----------|--------------------------------------------------|---|
| i         | Открытые ключи полностью соответствуют базам ПКО |   |
|           | ОК                                               |   |

Рисунок 24 – Проверка соответствия открытых ключей базам ПКО

Чтобы удалить идентификатор, необходимо во вкладке «Идентификаторы» (рисунок 22) выбрать нужный идентификатор и нажать кнопку <Удалить>. После выполнения данной процедуры на экране появляется следующее сообщение:

| Accord Se | ecurity Management V1.0.8.55                                         |
|-----------|----------------------------------------------------------------------|
| 0         | Вы действительно хотите удалить идентификатор 0С<br>00002E320000 2A? |
|           | <u>Y</u> es <u>No</u>                                                |

Рисунок 25 – Удаление идентификатора

Если действительно необходимо удалить идентификатор, следует нажать кнопку <Да> (рисунок 25).

23

Идентификаторы можно импортировать из базы СЗИ от НСД «Аккорд» (например C:\Accord.NT\ ACCORD.AMZ). Для этого во вкладке «Идентификаторы» (рисунок 22) необходимо нажать кнопку <Импорт>. На экране появляется окно (рисунок 27), в котором нужно нажать кнопку <Обновить>. По нажатии кнопки <Обновить> на экране появляется окно (рисунок 42), в котором следует отметить необходимые ПКО и нажать кнопку <OK> (в окне, показанном на рисунке 42, отображаются только те компьютеры, которые находятся в сети).

| Выберите комьютеры для обновления информации | 23 |
|----------------------------------------------|----|
| Компьютеры                                   |    |
| 🗹 🖳 sistemnik                                |    |
|                                              |    |
|                                              | _  |
|                                              | _  |
|                                              | _  |
|                                              |    |
|                                              |    |
|                                              |    |
|                                              |    |
|                                              |    |
|                                              | _  |
|                                              |    |
| Убрать все ОК Отмена                         |    |
| Убрать все ОК Отмена                         |    |

#### Рисунок 26 – Выбор компьютеров для обновления информации

Далее необходимо и нажать кнопку <Импортировать> (рисунок 27).

| Управление > Идентификаторы системы > Импорт |  |
|----------------------------------------------|--|
| ы можете импортировать идентификаторы из:    |  |
|                                              |  |
| Основить сазы Аккорд-а, используя АРМ АБИ    |  |
| Обновить                                     |  |
|                                              |  |
| Импортировать                                |  |
|                                              |  |
| 🗶 Назад                                      |  |
|                                              |  |

Рисунок 27 – Импорт идентификатора

По нажатии кнопки <Импортировать> (рисунок 27) на экране появляется окно выбора каталога (рисунок 28), в котором следует выбрать необходимый файл.

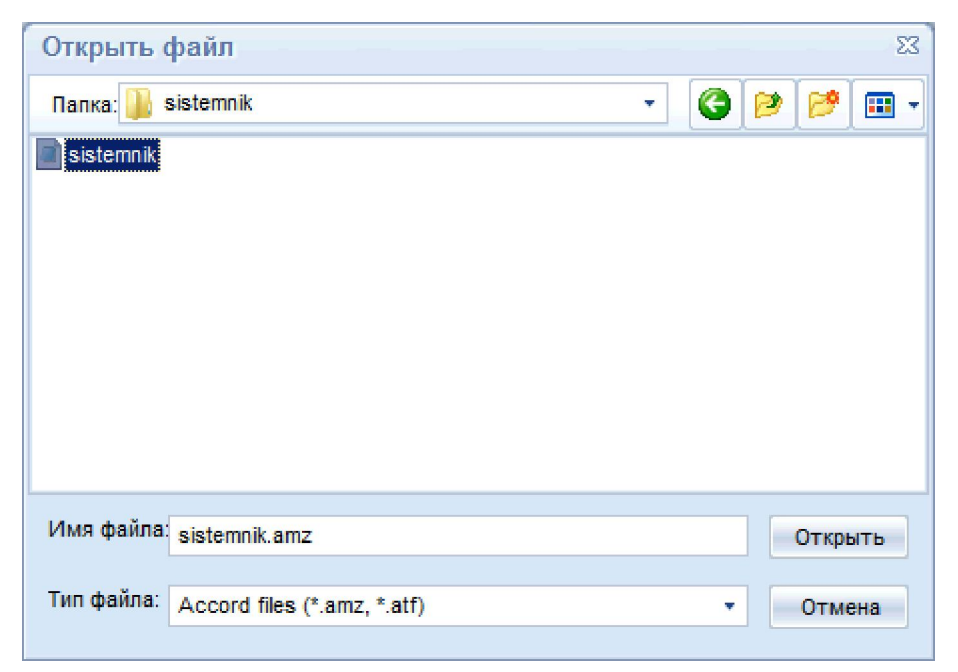

Рисунок 28 – Окно выбора каталога

После этого в правой части окна появятся импортированные идентификаторы, следует выбрать из них необходимые для добавления в базу (для выбора всех идентификаторов нужно нажать кнопку <Выбрать все>) и нажать кнопку <Добавить> (рисунок 29).

| Y                                         | Управление > Идентификаторы системь | ы > Импорт                                          |
|-------------------------------------------|-------------------------------------|-----------------------------------------------------|
| ы можете импортировать идентификаторы из: |                                     | Импортированные идентификаторы:                     |
| <ul> <li>базы Accord</li> </ul>           | Импортированные идентифин           | каторы, выберите необходимые для добавления в базу: |
|                                           | Идентификаторы                      | Описание                                            |
| Обновить базы Аккорд-а, используя АРМ АБИ | 00 0000000000 00                    | Импортирован от USER1(sistemnik)                    |
|                                           | C 000057810000 52                   | Импортирован от SUPERVISOR(sistemnik)               |
|                                           | C 000125A50000 48                   | Импортирован от 111(sistemnik)                      |
|                                           |                                     |                                                     |
| Основить                                  |                                     |                                                     |
|                                           |                                     |                                                     |
|                                           |                                     |                                                     |
|                                           |                                     |                                                     |
|                                           |                                     |                                                     |
|                                           |                                     |                                                     |
| Импортировать                             | 4                                   |                                                     |
|                                           | Buildparts Boo                      | Побарить                                            |
|                                           | DBioparb Boe                        | дочавите                                            |
|                                           |                                     |                                                     |
|                                           |                                     |                                                     |
|                                           |                                     |                                                     |
|                                           |                                     |                                                     |
| 🧲 Назад                                   |                                     |                                                     |
|                                           |                                     |                                                     |

Рисунок 29 - Выбор импортированных идентификаторов(импорт из базы Аккорда)

Если необходимо определить, добавлен ли идентификатор в базу ASM, следует нажать кнопку <Поиск> на вкладке «Идентификаторы» (рисунок 22). Появится окно с сообщением «Предъявите идентификатор» (рисунок 30).

| нтификаторы системы | Принадлежат учетным записям | Описание           |
|---------------------|-----------------------------|--------------------|
| 0C 00002E320000 2A  | SUPERVISOR, ADMIN_SCM       |                    |
| 0C 000057810000 52  | ADMIN_NSHR                  | Идентификатор Адм. |
| 0C 000125A50000 48  | AIB_SCM, USER1              |                    |
|                     | Отмена                      |                    |
|                     |                             |                    |
| Выбрать все         |                             | Число объектов     |

Рисунок 30 - Сообщение «Предъявите идентификатор»

Если данный идентификатор добавлен в базу ASM, то этот идентификатор будет выделен (рисунок 23), иначе в нижней части окна появится сообщение «Идентификатор не зарегистрирован!» (рисунок 32).

| VISOR, ADMIN_SCM<br>_NSHR<br>CM, USER1 | Идентификатор Адм. |
|----------------------------------------|--------------------|
| _NSHR<br>CM, USER1                     | Идентификатор Адм  |
| CM, USER1                              |                    |
|                                        |                    |
|                                        |                    |
|                                        |                    |
|                                        |                    |
|                                        |                    |
|                                        |                    |
|                                        |                    |
|                                        |                    |
|                                        |                    |
|                                        |                    |
|                                        |                    |
|                                        |                    |
|                                        |                    |
|                                        |                    |

Рисунок 31 - Найдена учетная запись, которой назначен идентификатор

|                      | Принадлежат учетным записям    | Описание          |
|----------------------|--------------------------------|-------------------|
| L 0C 00002E320000 2A | AIB_SCM                        |                   |
| 2 OC 000125A50000 48 | SUPERVISOR (sistemnik), AIB_TU |                   |
|                      |                                |                   |
|                      |                                |                   |
|                      |                                |                   |
|                      |                                |                   |
|                      |                                |                   |
|                      |                                |                   |
|                      |                                |                   |
|                      |                                |                   |
|                      |                                |                   |
|                      |                                |                   |
|                      |                                |                   |
|                      |                                |                   |
|                      |                                |                   |
|                      |                                |                   |
|                      |                                |                   |
|                      |                                |                   |
|                      |                                | Число объектов: 2 |
| Выбрать все          |                                |                   |
| Выбрать все          |                                |                   |

Рисунок 32 - Сообщение о том, что идентификатор не зарегистрирован в базе ASM

#### 4.1.4 Вкладка «Компьютеры»

Для того чтобы работать с компьютерами, следует открыть в ASM вкладку Управление>Компьютеры (рисунок 33).

| омпьютеры системы | Назначенные пользователи                                    | Тех. участок  | Описание    |
|-------------------|-------------------------------------------------------------|---------------|-------------|
| ASM .             | Администратор нештатного режима СЦУ[ADMIN_NSHR], Администра | ASM           | Accord Secu |
| 💻 sistemnik       | Ivanov[SUPERVISOR], Petrov[USER1]                           | Тех.участок_1 |             |
|                   |                                                             |               |             |
|                   |                                                             |               |             |
|                   |                                                             |               |             |
|                   |                                                             |               |             |
|                   |                                                             |               |             |
|                   |                                                             |               |             |
|                   |                                                             |               |             |
|                   |                                                             |               |             |
|                   |                                                             |               |             |
|                   |                                                             |               |             |

Рисунок 33 - Компьютеры системы

Кнопка <Печать> позволяет распечатать выбранную информацию на принтере, а также сохранить в файл (с указанным разделителем). По нажатии кнопки <Печать> на экране появляется окно, в котором следует выбрать способ печати: в файл или на принтер, тип выводимой информации (имя компьютера, описание компьютера, тех. участок и т. д.); при печати в файл следует также указать разделитель (рисунок 34). В случае печати в файл выбранные параметры сохраняются в файле ASM\AccountName\_PrinterParam.ini, где AccountName – имя учетной записи.

| 🗏 Печать                                                               | 2                                                                                                    |
|------------------------------------------------------------------------|----------------------------------------------------------------------------------------------------|
| Вывод информации                                                       | Выводить на печать                                                                                                    |
| <ul> <li>В файл</li> <li>Разделитель: ,</li> <li>На принтер</li> </ul> | <ul> <li>Имя компьютера</li> <li>Описание компьютера</li> <li>Тех.участок</li> <li>IP-адрес компьютера</li> <li>Имя NR Компьютера</li> </ul> |
| Выводить шапку                                                         | ОК Отмена                                                                                                    |

Рисунок 34 – Печать информации о подконтрольном объекте

Для добавления компьютера необходимо нажать кнопку <Добавить> (рисунок 33). В появившемся окне (рисунок 35) можно задать имя компьютера, его описание и назначить этот компьютер технологическому участку (последние два условия не являются обязательными для выполнения).

| mp1               |                 |                       |                           | Тех.участок1 |
|-------------------|-----------------|-----------------------|---------------------------|--------------|
|                   |                 |                       |                           |              |
|                   |                 |                       | Описание компьютеров      | Тех.участок1 |
| /четные записи, п | ринадлежащие ко | мпьютеру и свободные: | 🔲 Показывать только назна | иченные      |
| Учетная запись    | Логин           | Роль                  | Пользователи              |              |
|                   |                 |                       |                           |              |
|                   |                 |                       |                           |              |
|                   |                 |                       |                           |              |
|                   |                 |                       |                           |              |
|                   |                 |                       |                           |              |
|                   |                 |                       |                           |              |
|                   |                 |                       |                           |              |
|                   |                 |                       |                           |              |
|                   |                 |                       |                           |              |
|                   |                 |                       |                           |              |
|                   |                 |                       |                           |              |

Рисунок 35 – Добавление компьютера

Чтобы редактировать компьютер, необходимо нажать кнопку <Редактировать> (рисунок 33). В появившемся окне (рисунок 36) можно изменить имя компьютера, его описание и назначить этот компьютер технологическому участку (последние два условия не являются обязательными для заполнения).

| я компьютера:     |                   | Описание к | омпьютера:            | Принадлежит тех.участку: |            |
|-------------------|-------------------|------------|-----------------------|--------------------------|------------|
| temnik            |                   |            |                       | Тех.участок_1            |            |
|                   |                   |            | Описание компьютеров  |                          |            |
| /четные записи, п | ринадлежащие комп | ьютеру:    | 🗸 Показывать только н | азначенные               |            |
| Учетная запись    | Логин             | Роль       | Пользователи          |                          | 1          |
| SUPERVISOR        | SUPERVISOR        | ADMINS     | Сидоров               |                          |            |
| USER1             | USER1             | EVERYONE   | Иванов                |                          |            |
|                   |                   |            |                       |                          |            |
|                   |                   |            |                       |                          |            |
|                   |                   |            |                       |                          |            |
|                   |                   |            |                       |                          |            |
|                   |                   |            |                       |                          |            |
|                   |                   |            |                       |                          |            |
|                   |                   |            |                       |                          |            |
|                   |                   |            |                       |                          |            |
|                   |                   |            |                       |                          |            |
|                   |                   |            | 1                     |                          |            |
|                   |                   |            |                       |                          |            |
| У Применит        | гь                |            |                       | 🛃 Конфи                  | урация СЗИ |
|                   |                   |            |                       |                          |            |

Рисунок 36 – Редактирование списка подконтрольных объектов

По нажатии кнопки <Конфигурация C3И> на экране появляется окно, в котором отображаются настройки C3И выбранного ПКО, версия его программного обеспечения, IP-адрес, серийный номер контроллера, а также инвентарные номера ПКО и контроллера «Аккорд-АМДЗ» (последние поля заполняются вручную, рисунок 37).

|                                                                                                | Конфи               | гурация СЗИ                                                                                                    | Версии ПО                                                             |  |
|------------------------------------------------------------------------------------------------|---------------------|----------------------------------------------------------------------------------------------------|-----------------------------------------------------------------------|--|
| Основная                                                                                       |                     | Синхронизация Windows:                                                                                                    | 6.1.0.7601                                                            |  |
| Страница ТМ<br>Таймаут для идентификатора<br>Таймаут для пароля<br>Ø Автоматический логин в ОС | 0 ‡<br>15 ‡<br>15 ‡ | <ul> <li>✓ С базой АМДЗ</li> <li>Сетевой агент:</li> <li>✓ С базой пользователей NT</li> <li>М Удалять незарег. пользователей</li> <li>Использовать полное имя в учетных записях NT</li> <li>Драйвер контрол</li> <li>Завершать сессию только перезагрузкой</li> <li>Процессор контр</li> <li>Использовать полный путь процесса</li> <li>ПО контроллера:</li> </ul> | 2.3.19.22<br>5.0.7.35<br>лера: 3.54.0.0<br>лллера: 1.48.0.0<br>2.1.15 |  |
| Механизмы разграничени<br>Дискреционный<br>Мандатный                                           | я доступа           | Разное<br>Число проходов, при очистке файлов: 1<br>Очищать файл подкачки                                                                                                    | 55038435<br>192.168.0.2                                               |  |
| Включить контроль доступа к                                                                    | устройствам         | <ul> <li>Очищать сетевые файлы</li> <li>Выводить на экран сообщения о НСД</li> <li>Дополнит</li> <li>Мялкий режим</li> <li>Записывать в журнал логические имена дисков</li> <li>Печатать гриф приложения в заголовке окна</li> <li>Блокировать USB-устройства при работе SS</li> <li>Записывать в журнал НСД при поиске файлов</li> </ul>                           | ельная информация<br>ера: 12346<br>654321                             |  |

Рисунок 37 – Конфигурация СЗИ на подконтрольном объекте

ВНИМАНИЕ! Для получения версии ПО требуется наличие сетевого клиента не ниже v.2.3.15.15. Версию ПО контроллера можно получить в том случае, если на ПКО имеется «Аккорд-АМДЗ» (DOS) v. 2.1.15. Для ранних версий «Аккорда-АМДЗ» (DOS) и «Аккорда» (LE) версия предоставляется на основании версии прошивки процессора. По нажатии кнопки <Передача баз> базы пользователей передаются на ПКО (подробнее ниже).

ВНИМАНИЕ! Синхронизировать базы пользователей могут только Администраторы ИБ соответствующих технологических участков или Администратор ИБ!

Если необходимо определить, зарегистрирован ли компьютер в системе, следует нажать кнопку <Поиск> во вкладке «Компьютеры» (рисунок 33). По нажатии кнопки на экране появляется окно (рисунок 38), в котором необходимо указать IP-адрес компьютера или его имя (либо маску сети).

| омпьютеры системы           | Назначенные пользователи                                    | Тех. участок | Описание        |
|-----------------------------|-------------------------------------------------------------|--------------|-----------------|
| ASM .                       | Администратор нештатного режима СЦУ[ADMIN_NSHR], Администра | ASM          | Accord Secu     |
| DEPOSERVER                  | <не назначен>                                               |              |                 |
| Введите имя ко<br>sistemnik | льютера или IP-адрес:<br>Ок Отмена                          |              |                 |
|                             |                                                             |              |                 |
| Выбрать все Обновить        |                                                             | Чис          | сло объектов: 3 |

Рисунок 38 – Поиск компьютера по имени или ІР-адресу

Если данный компьютер зарегистрирован в системе, то этот компьютер будет выделен (рисунок 39), иначе в нижней части окна появится сообщение «Компьютер не найден!» (рисунок 40).

|                      | Назначенные пользователи                                    | Тех. участок  | Описание        |
|----------------------|-------------------------------------------------------------|---------------|-----------------|
| ASM                  | Администратор нештатного режима СЦУ[ADMIN_NSHR], Администра | ASM           | Accord Sec      |
| DEPOSERVER           | <не назначен>                                               |               |                 |
| sistemnik            | Ivanov[SUPERVISOR], Petrov[USER1]                           | Тех.участок_1 |                 |
|                      |                                                             |               |                 |
|                      |                                                             |               |                 |
|                      |                                                             |               |                 |
|                      |                                                             |               |                 |
|                      |                                                             |               |                 |
|                      |                                                             |               |                 |
|                      |                                                             |               |                 |
|                      |                                                             |               |                 |
|                      |                                                             |               |                 |
|                      |                                                             |               |                 |
|                      |                                                             |               |                 |
|                      |                                                             |               |                 |
|                      |                                                             |               |                 |
|                      |                                                             |               |                 |
|                      |                                                             |               |                 |
| Выбрать все Обновить |                                                             | Чи            | сло объектов: З |

Рисунок 39 – Найден компьютер

| омпьютеры системы    | Назначенные пользователи                                    | Тех. участок  | Описание        |
|----------------------|-------------------------------------------------------------|---------------|-----------------|
| ASM                  | Администратор нештатного режима СЦУ[ADMIN_NSHR], Администра | ASM           | Accord Sec      |
| DEPOSERVER           | <не назначен>                                               |               |                 |
| 💻 sistemnik          | Ivanov[SUPERVISOR], Petrov[USER1]                           | Тех.участок_1 |                 |
|                      |                                                             |               |                 |
|                      |                                                             |               |                 |
|                      |                                                             |               |                 |
|                      |                                                             |               |                 |
|                      |                                                             |               |                 |
|                      |                                                             |               |                 |
| Выбрать все Обновить |                                                             | Чи            | сло объектов: 3 |
|                      |                                                             |               |                 |
|                      |                                                             | Davian        |                 |

Рисунок 40 - Сообщение о том, что компьютер не найден

Чтобы удалить компьютер, необходимо выделить его и нажать кнопку <Удалить> на вкладке «Компьютеры» (рисунок 33). Появится окно подтверждения этого действия (рисунок 41), следует нажать кнопку <Да>, если действительно нужно удалить компьютер.

| Accord Se | ecurity Management V1.0.8.55             | ×            |
|-----------|------------------------------------------|--------------|
| 1         | Вы действительно хотите удалить компьюте | p sistemnik? |
|           | <u>Y</u> es                              | No           |

Рисунок 41 – Окно подтверждения удаления компьютера

По нажатии кнопки <Да> происходит очистка каталогов, содержащих файлы ПКО (каталоги \Asm\ACCONNET\OUT\CompName\), а также каталогов \Asm\OutBases\_Temp и \Asm\ACCONNET\IN.

Кнопка <Обновить> во вкладке «Компьютеры» (рисунок 33) необходима для обновления списка активных ПКО.

Кнопка <Импорт> во вкладке «Компьютеры» (рисунок 33) необходима для регистрации ПКО. По нажатии данной кнопки на экране появляется окно импорта компьютеров (рисунок 43). Чтобы импортировать компьютеры из базы «Аккорда-РАУ», необходимо установить соответствующий флаг («Вы можете импортировать компьютеры из:» - «базы Accord -PAУ») в окне, показанном на рисунок 43. При необходимости обновить базы перед выполнением этой операции следует нажать кнопку <Обновить>.

По нажатии кнопки <Обновить> на экране появляется окно (рисунок 42), в котором следует отметить необходимые ПКО и нажать кнопку <OK> (в окне, пока-

занном на рисунке 42, отображаются только те компьютеры, которые находятся в сети).

| Выберите комьютеры для обновления информации |
|----------------------------------------------|
| Компьютеры                                   |
| 🗹 💻 sistemnik                                |
|                                              |
|                                              |
|                                              |
|                                              |
|                                              |
|                                              |
|                                              |
|                                              |
|                                              |
|                                              |
|                                              |
| Убрать все ОК Отмена                         |

#### Рисунок 42 – Выбор компьютеров для обновления информации

Далее необходимо и нажать кнопку <Импортировать> (рисунок 43).

| Управление > Компьютеры системы > Импорт  |
|-------------------------------------------|
| Вы можете импортировать компьютеры из:    |
| Bassi Accord-PAY                          |
| 🔘 от подконтрольных объектов              |
| Обновить базы Аккорд-а, используя АРМ АБИ |
| Обновить                                  |
| Импортировать                             |
|                                           |
| Назад                                     |

#### Рисунок 43 - Импорт компьютеров

По нажатии кнопки <Импортировать> на экране появляется окно (рисунок 44), в котором следует указать файл, из которого необходимо импортировать компьютеры.

| Открыть о                                       | файл       |               |        |   |   |   |       | S   |
|-------------------------------------------------|------------|---------------|--------|---|---|---|-------|-----|
| Папка: 🚺 🗸                                      | ACCONNET   |               |        | • |   | 0 | 0     | •   |
| Client.Log<br>Client.Upd<br>IN<br>OUT<br>ACNODE |            |               |        |   |   |   |       |     |
| Имя файла:                                      | ACNODE.LST | r             |        |   |   |   | Откры | ыть |
| Тип <mark>ф</mark> айла:                        | Accord PAY | files (AcNode | e.lst) |   | • |   | Отме  | на  |

Рисунок 44 - Выбор каталога для импорта компьютеров

После этого в правой части окна появятся импортированные компьютеры; следует выбрать из них необходимые для добавления в базу (для выбора всех учетных записей нужно нажать кнопку <Выбрать все>) и нажать кнопку <Добавить> (рисунок 45).

|                                         |                       | Импортированные компьюте        | ры:                |
|-----------------------------------------|-----------------------|---------------------------------|--------------------|
| Базы Accord-PAУ                         | Импортированные компь | ютеры, выберите необходимые для | добавления в базу: |
| от подконтрольных объектов              | Компьютеры            | Описание                        |                    |
| новить базы Аккорд-а, используя АРМ АБИ |                       |                                 |                    |
| 🗸 Обновить                              |                       |                                 |                    |
|                                         |                       |                                 |                    |
|                                         |                       |                                 |                    |
| Импортировать                           | 4                     |                                 | )                  |
|                                         | Выбрать все           |                                 | Добавить           |
|                                         |                       |                                 |                    |
|                                         |                       |                                 |                    |

Рисунок 45 - Выбор импортированных компьютеров (импорт из базы «Аккорда -РАУ»)

Чтобы импортировать компьютеры от подконтрольных объектов, необходимо установить соответствующий флаг («Вы можете импортировать компьютеры из:» - «от подконтрольных объектов») в окне, показанном на рисунок 46, и нажать кнопку <Импортировать>.

| иможете импортировать компьютеры из:      |                        | Импортированные компьютеры:          |                  |
|-------------------------------------------|------------------------|--------------------------------------|------------------|
| базы Accord-PAY                           | MURANTHOORSHIP CONTROL | פרא אולפרוידפ אפטלעטרוועאופ מדס מטלו | воения в базу:   |
| от подконтрольных объектов                | Компьютеры             | Описание                             | Lanching D outy. |
| Обновить базы Аккорд-а, используя АРМ АБИ | ARMADMIN               | onnoanno                             |                  |
|                                           |                        |                                      |                  |
|                                           |                        |                                      |                  |
| Обновить                                  |                        |                                      |                  |
|                                           |                        |                                      |                  |
|                                           |                        |                                      |                  |
|                                           |                        |                                      |                  |
|                                           |                        |                                      |                  |
| 🥒 Импортировать                           | •                      | 11                                   | ) F              |
|                                           | Выбрать все            |                                      | Добавить         |
|                                           |                        |                                      |                  |
|                                           |                        |                                      |                  |
|                                           |                        |                                      |                  |

Рисунок 46 - Выбор импортированных компьютеров (импорт от ПКО)

После этого в правой части окна появятся импортированные компьютеры, следует выбрать из них необходимые для добавления в базу (для выбора всех учетных записей нужно нажать кнопку <Выбрать все>) и нажать кнопку <Добавить> (рисунок 46).

Передача баз пользователей на подконтрольные объекты (далее по тексту ПКО) осуществляется посредством кнопки <Передача баз> (предварительно необходимо выбрать компьютеры (рисунок 47), на которые планируется передать базы). По нажатии этой кнопки на экране появляется окно передачи баз пользователей на ПКО.

| 🗏 Передать базы пользователей на ПКО 🛛 🖾 |
|------------------------------------------|
| Способ передачи баз:                     |
| Используя АРМ АБИ                        |
| Экспортировать на диск                   |
| Reason paragony for:                     |
| поспе передачи оаз:                      |
| Не перезагружать ПКО                     |
| 🔘 Перезагрузить ПКО                      |
| 🔘 Выключить ПКО                          |
|                                          |
| ОК Отмена                                |

Рисунок 47 - Передача баз пользователей

Необходимо выбрать пункт «Используя АРМ АБИ» (рисунок 47) и нажать кнопку <OK>.

Если база пользователей передана на ПКО, на экране появляется сообщение (рисунок 48):

34

| Компьютер   | Результат экспорта   |  |
|-------------|----------------------|--|
| 📃 sistemnik | База передана на ПКО |  |
|             |                      |  |
|             |                      |  |
|             |                      |  |
|             |                      |  |
|             |                      |  |
|             |                      |  |

#### Рисунок 48 – Сообщение о том, что база пользователей передана на ПКО

Если во время выполнения процедуры передачи базы пользователей служба AcConNet загружена, на экране появляется сообщение (рисунок 49).

| Компьютер   | Результат экспорта                        |  |
|-------------|-------------------------------------------|--|
| 📕 sistemnik | База поставлена в очередь передачи на ПКО |  |
|             |                                           |  |
|             |                                           |  |
|             |                                           |  |
|             |                                           |  |
|             |                                           |  |
|             |                                           |  |

# Рисунок 49 – Сообщение о том, что база пользователей поставлена в очередь передачи на ПКО

По истечении некоторого времени база пользователей автоматически передается на ПКО и на экране появляется сообщение, показанное на рисунке 48.

Если во время выполнения процедуры передачи базы пользователей ПКО выключен, то на экране появляется сообщение (рисунок 50):

| Компьютер | Результат экспорта                              |
|-----------|-------------------------------------------------|
| sistemnik | База создана и подготовлена для передачи на ПКО |
|           |                                                 |
|           |                                                 |
|           |                                                 |
|           |                                                 |
|           |                                                 |
|           |                                                 |

#### Рисунок 50 – Сообщение о том, что база пользователей создана и подготовлена для передачи на ПКО

База пользователей автоматически передается при следующем включении ПКО, и на экране появляется сообщение, показанное на рисунке 48.

Передача баз пользователей на ПКО в рамках децентрализованной схемы осуществляется посредством кнопки <Передача баз> (предварительно необходимо выбрать компьютеры (рисунок 33), на которые планируется передать базы). При этом производится копирование перечня учетных записей на внешний носитель, в качестве которого может использоваться USB флэш-накопитель или флоппи-диск. Если в качестве внешнего носителя используется USB флеш - накопитель, то перед тем, как выполнить процедуру передачи баз пользователей на ПКО в рамках децентрализованной схемы, необходимо добавить флеш - накопитель в единую базу USB-носителей (эта процедура выполняется Администратора» 11443195.4012-053 90).

По нажатии кнопки <Передача баз> на экране появляется окно передачи баз пользователей на ПКО, в котором нужно выбрать пункт «Экспортировать на диск» (рисунок 51) и нажать кнопку <OK>.

| r                                        |
|------------------------------------------|
| 😑 Передать базы пользователей на ПКО 🛛 🖾 |
| Способ перелаци баз:                     |
| спосоо передачи ода.                     |
| Используя АРМ АБИ                        |
| Экспортировать на лиск                   |
|                                          |
|                                          |
|                                          |
| После передачи баз:                      |
|                                          |
| Не перезаглужать ПКО                     |
| (S no noposalpymaro nito                 |
| Перезагрузить ПКО                        |
| O nepesarpysine into                     |
| 🔿 Выключить ПКО                          |
|                                          |
|                                          |
|                                          |
| ОК Отмена                                |
|                                          |
|                                          |

Рисунок 51 - Передача баз пользователей по децентрализованной схеме

Далее на экране появляется окно выбора каталога, в котором нужно выбрать любой каталог на внешнем носителе и нажать кнопку <Применить>. Если процедура экспорта баз пользователей выполнена успешно, то на экране появляется сообщение (рисунок 52):

| Компьютер   | Результат экспорта  |  |
|-------------|---------------------|--|
| 💻 sistemnik | База экспортирована |  |
|             |                     |  |
|             |                     |  |
|             |                     |  |
|             |                     |  |
|             |                     |  |
|             |                     |  |
|             |                     |  |
|             |                     |  |
|             |                     |  |

## Рисунок 52 – Сообщение о том, что база пользователей экспортирована на диск

Базы пользователей экспортируются в <выбраный\_каталог>\Out\xxx\xxx.AMZ, где <выбранный\_каталог> – каталог на внешнем носителе, xxx – имя ПКО, xxx.AMZ – файл, в котором находится список баз пользователей. Далее список на внешнем носителе должен быть доставлен на ПКО.

На ПКО необходимо выполнить следующие действия (чтобы функция импорта баз пользователей стала доступной, на ПКО в файле «AcWs32.ini» необходимо установить параметр NoNetManaged=Yes или в главном окне программы регистрации рабочей станции (ACSETWS.EXE) установить флаг «Станция не управляется по сети»):  в трее нужно выбрать правой кнопкой мыши сетевой клиент ПАК «Аккорд» (рисунок 53), на экране появляется меню (рисунок 54);

-далее необходимо выбрать пункт «Импорт базы пользователей»;

- на экране появляется сообщение «Предъявите идентификатор». Необходимо предъявить идентификатор Администратора «Аккорд» подконтрольного объекта.

- в появившемся на экране окне ввода пароля следует ввести пароль и нажать кнопку <OK> (рисунок 55);

-далее на экране появляется окно выбора каталога для импорта базы пользователей (рисунок 56), необходимо выбрать нужный каталог и нажать кнопку <OK>.

ПАК "Аккорд": Сетевой клиент V2.3.12 RU < 😯 💭 🚾 😵 🔀 12:57

Рисунок 53 – Значок сетевого клиента ПАК «Аккорд» в трее

| Экспорт журналов           |
|----------------------------|
| Экспорт базы пользователей |
| Импорт базы пользователей  |
| - RU < 😈 🛒 🔤 😻 🗺 12:56     |

Рисунок 54 - Контекстное меню сетевого клиента ПАК «Аккорд» в трее

| Ауте нтификац   | ия 🔀        |
|-----------------|-------------|
| Введите пароль: |             |
| 1111111         |             |
| OK              | Отмена [11] |

Рисунок 55 – Окно ввода пароля

| Выберите каталог с базой пользовате 🔀            |
|--------------------------------------------------|
| Диски:                                           |
| GSP1CULFRER (E:)                                 |
| Каталоги:                                        |
| 123224<br>OUT<br>SISTEMNIK<br>UPGRADE<br>VIRTUAL |
| Выбран каталог:<br>Е:\                           |
| OK Cancel                                        |

#### Рисунок 56 - Выбор каталога для импорта базы пользователей

Если описанная процедура выполнена успешно, то на экране появляется следующее оповещение (рисунок 57).

| "Accord | ": Network client 🛛 🔀                    |
|---------|------------------------------------------|
| •       | База пользователей успешно импортирована |
|         | ОК                                       |

# Рисунок 57 - Оповещение об успешном выполнении процедуры импорта базы пользователей

При первом выполнении процедуры создания файлов базы пользователей на сервере централизованного управления создается каталог C:\Asm\OutBases\CompName (где «CompName» – имя ПКО). В нем хранятся файлы базы пользователей, которые создаются в ASM по нажатии кнопки <Передача баз>.

Далее при выполнении процедуры передачи баз пользователей на ПКО на сервере централизованного управления создается каталог С:\Asm\ACCONET\OUT\CompName (где «CompName» – имя ПКО), в котором хранятся копии файлов базы пользователей, эквивалентные переданным на ПКО.

Если файлы в каталоге C:\Asm\OutBases\CompName эквивалентны файлам в каталоге C:\Asm\ACCONET\OUT\CompName, то процедура передачи файлов базы пользователей на ПКО не производится. Если различия имеются, то файлы из каталога C:\Asm\OutBases\CompName переписываются в каталог C:\Asm\ACCONET\OUT\CompName и передаются на ПКО.

#### 4.1.5 Вкладка «Учетные записи»

Для того чтобы работать с учетными записями, следует открыть в ASM вкладку Управление>Учетные записи (рисунок 58).

| етные записи | Назначенные пользователи            | Роли           |
|--------------|-------------------------------------|----------------|
| & ADMIN_NSHR | Администратор нештатного режима СЦУ | ADMINs_NSHR    |
| ADMIN_SCM    | Петров                              | ADMINs_SCM     |
| & AIB_SCM    | Логинов                             | AlBs_SCM       |
| SUPERVISOR   | Сидоров                             | ADMINS         |
| LUSER1       | Иванов                              | EVERYONE       |
|              |                                     |                |
|              |                                     |                |
|              |                                     |                |
|              |                                     |                |
|              |                                     |                |
|              |                                     |                |
|              |                                     |                |
|              |                                     |                |
|              |                                     |                |
|              |                                     |                |
|              |                                     |                |
|              |                                     |                |
|              |                                     |                |
| Выбрать все  |                                     | Чисто объектор |
|              |                                     | Maio obberrob. |

Рисунок 58 - Учетные записи

Чтобы добавить новую учетную запись, необходимо нажать кнопку <Добавить>.

В появившемся окне (рисунок 59) следует ввести имя учетной записи, указать роль, назначить пользователя (сотрудника как физического лица)<sup>1</sup>, которому назначается данная учетная запись, имя пользователя<sup>2)</sup>, полное имя пользователя<sup>3)</sup>, ввести пароль и подтвердить его ввод, назначить пользователю идентификатор и выбрать компьютеры, на которых будет создана данная учетная запись. После ввода этих параметров необходимо нажать кнопку <Применить>.

При добавлении учетной записи Администратора ИБ для нового технологического участка проверяется принадлежность выбранной учетной записи роли Администратора информационной безопасности ранее созданных технологических участков. Если учетная запись принадлежит Администратору ИБ одного из ранее созданных технологических участков, то её модификация запрещается.

При регистрации ПКО СУЦУ СЗИ НСД создает «свою» учетную запись «ASM\_ACCOUNT» в группе «Администраторы», с помощью которой становится возможным выполнение следующих операций: добавление, удаление пользователей, смена пароля пользователя и т.д. Данный механизм никак не связан с информацией, которая устанавливается в разделе «Результаты И/А» программы ACED32. Информация, установленная в разделе «Результаты И/А» определяет, какая информация о пользователе, полученная в результате процесса идентификации или аутентификации, передается из контроллера в программную подсисте-

<sup>&</sup>lt;sup>1</sup> Действительные имя, фамилия и отчество соответствующего сотрудника (регистрируются Администратором СУЦУ во время выполнения процедуры добавления нового пользователя в соответствии с документом «Руководство Администратора СУЦУ» 11443195.4012-053 90).

<sup>&</sup>lt;sup>2)</sup> Логин в базе пользователей АМДЗ.

<sup>&</sup>lt;sup>3)</sup> Имя пользователя в домене.

му разграничения доступа. Т.е. для успешного выполнения процедуры «Автологин» (процедуры, при которой пользователь авторизуется на аппаратном уровне, а программная часть автоматически подгружает его профиль доступа) необходимо включить первые пять флагов в разделе «Результатов И/А» (подробнее см. документ «Установка правил разграничения доступа. Программа ACED32» 11443195.4012-036 97).

|                          | Описание учетной за | писи |                         |  |
|--------------------------|---------------------|------|-------------------------|--|
| Лмя учетной записи       | Роль:               |      | Назначить пользователю: |  |
| Иванов_А                 | EVERYONE            | •    | Пользователь_Иванов     |  |
| Имя пользователя:        | Компьютеры:         |      |                         |  |
| Ivanov                   | ASM                 |      |                         |  |
| Толное имя пользователя: | ✓ sistemnik         |      |                         |  |
| lvanov_A                 | comp1               |      |                         |  |
| Тароль:                  |                     |      |                         |  |
|                          |                     |      |                         |  |
| Тодтверждение пароля:    |                     |      |                         |  |
|                          |                     |      |                         |  |
| Идентификатор:           |                     |      |                         |  |
| [0C 0000622F0000 05]     | •                   |      |                         |  |
|                          |                     |      |                         |  |
|                          |                     |      |                         |  |
|                          |                     |      |                         |  |
| Трименить                |                     |      |                         |  |
|                          |                     |      |                         |  |
|                          |                     |      |                         |  |
|                          |                     |      |                         |  |

#### Рисунок 59 - Добавление новой учетной записи

Чтобы отредактировать настройки учетной записи, следует выделить ее и нажать кнопку <Редактировать> на вкладке «Учетные записи» (рисунок 58), в появившемся окне (рисунок 60) изменить параметры учетной записи<sup>1)</sup>. После завершения редактирования необходимо нажать кнопку <Применить>.

<sup>&</sup>lt;sup>1)</sup> Во вкладке «Учетные записи>Редактировать» при выборе роли для редактируемой учетной записи отображаются только те компьютеры, которые принадлежат такому же технологическому участку, как и выбранная роль

|                         | Описание учетной запи | ю                                                                                                    |
|-------------------------|-----------------------|----------------------------------------------------------------------------------------------------|
| 1.45 พบอรายอยัง 55 พอพ  | Dogu -                |                                                                                                    |
| Пользователь системник  | EVERYONE              | <ul> <li>Пользователь системник</li> </ul>                                                                                                    |
|                         | Компьютеры:           | And Development of a state of the state of the state of t |
| vanov                   | ASM                   |                                                                                                    |
| олное имя пользователя: | Sistemnik             |                                                                                                    |
| lvanov Ivan             | comp1                 |                                                                                                    |
| ароль:                  |                       |                                                                                                    |
|                         |                       |                                                                                                    |
| одтверждение пароля:    |                       |                                                                                                    |
|                         |                       |                                                                                                    |
| Ідентификатор:          |                       |                                                                                                    |
| [0C 0000622F0000 05]    | ▼ …                   |                                                                                                    |
|                         |                       |                                                                                                    |
|                         |                       |                                                                                                    |
| Применить               |                       |                                                                                                    |
|                         |                       |                                                                                                    |
|                         |                       |                                                                                                    |
|                         |                       |                                                                                                    |

Рисунок 60 - Редактирование параметров учетной записи

ВНИМАНИЕ! В ASM реализована функция централизованной смены паролей учетных записей пользователей ПКО. Для этого необходимо во вкладке Учетные записи\Редактировать изменить пароль учетной записи пользователя ПКО, затем выполнить процедуру передачи базы пользователей на ПКО (подробнее см.подраздел 4.1.4).

Базы учетных записей пользователей ПКО хранятся на сервере централизованного управления в каталоге С:\ASM\TEMPLATE\ (при удалении или обновлении ПО СУЦУ СЗИ от НСД базы учетных записей не удаляются).

Чтобы удалить учетную запись, необходимо выделить ее и нажать кнопку <Удалить> на вкладке «Учетные записи» (рисунок 58). Появится окно подтверждения этого действия (рисунок 61), следует нажать кнопку <Да>, если действительно нужно удалить учетную запись.

| Accord Se | ecurity Management V1.0.8.55                          |
|-----------|-------------------------------------------------------|
| 1         | Вы действительно хотите удалить учетную запись USER1? |
|           | <u>Y</u> es                                           |

Рисунок 61 - Окно подтверждения удаления учетной записи

Если необходимо определить, какой учетной записи принадлежит данный идентификатор, следует нажать кнопку <Поиск> на вкладке «Учетные записи» (рисунок 58). Появится окно с сообщением «Предъявите идентификатор» (рисунок 62).

| тные записи | Назначенные пользователи            | Роли            |
|-------------|-------------------------------------|-----------------|
| ADMIN_NSHR  | Администратор нештатного режима СЦУ | ADMINs_NSHR     |
| ADMIN_SCM   | Петров                              | ADMINs_SCM      |
| AIB_SCM     | Логинов                             | AlBs_SCM        |
| SUPERVISOR  | Поиск                               | ADMINS          |
|             | Отмена                              |                 |
|             |                                     |                 |
|             |                                     |                 |
| Puñart aco  |                                     |                 |
| выорать все |                                     | Число объектов: |

Рисунок 62 - Окно с сообщением «Предъявите идентификатор»

Если данный идентификатор назначен какой-либо учетной записи, то эта учетная запись будет выделена (рисунок 63), иначе в нижней части окна появится сообщение «Идентификатор не зарегистрирован!» (рисунок 64).

| нистратор нештатного режима СЦУ<br>ов<br>ов<br>ов | ADMINS_NSHR<br>ADMINS_SCM<br>AIBS_SCM<br>ADMINS<br>EVERYONE |
|---------------------------------------------------|-------------------------------------------------------------|
| 98<br>908<br>908<br>98                            | ADMINS_SCM<br>AIBS_SCM<br>ADMINS<br>EVERYONE                |
| 08<br>008<br>08                                   | AIBs_SCM<br>ADMINS<br>EVERYONE                              |
| 008<br>08                                         | ADMINS<br>EVERYONE                                          |
| 08                                                | EVERYONE                                                    |
|                                                   |                                                             |
|                                                   |                                                             |
|                                                   |                                                             |
|                                                   |                                                             |
|                                                   |                                                             |
|                                                   |                                                             |
|                                                   |                                                             |
|                                                   |                                                             |
|                                                   |                                                             |
|                                                   |                                                             |
|                                                   |                                                             |
|                                                   |                                                             |
|                                                   |                                                             |
|                                                   |                                                             |
|                                                   |                                                             |

Рисунок 63 - Учетная запись, которой назначен идентификатор

| тные записи | Назначенные пользователи            | Роли            |
|-------------|-------------------------------------|-----------------|
| ADMIN_NSHR  | Администратор нештатного режима СЦУ | ADMINs_NSHR     |
| ADMIN_SCM   | Петров                              | ADMINs_SCM      |
| AIB_SCM     | Логинов                             | AlBs_SCM        |
| SUPERVISOR  | Сидоров                             | ADMINS          |
| USER1       | Иванов                              | EVERYONE        |
|             |                                     |                 |
|             |                                     |                 |
|             |                                     |                 |
|             |                                     |                 |
|             |                                     |                 |
|             |                                     |                 |
|             |                                     |                 |
|             |                                     |                 |
|             |                                     |                 |
|             |                                     |                 |
|             |                                     |                 |
|             |                                     |                 |
|             |                                     |                 |
| Выбрать все |                                     | Инспо объектор  |
|             |                                     | HIGHO OUBERTOD. |

Рисунок 64 - Сообщение о том, что идентификатор не зарегистрирован

Администратор ИБ не может редактировать учетную запись Администратора, однако (при совместном участии (авторизации) Администратора) может редактировать учетную запись Администратора НШР. Для этого необходимо во вкладке «Учетные записи» выбрать учетную запись Администратора НШР и нажать кнопку <Редактировать> (рисунок 65). Далее необходимо к USB-порту сервера централизованного управления подключить идентификатор Администратора СУЦУ и выбрать кнопку <Изменить>.

|                                   | Описание учетн                                        |           |                                     |
|-----------------------------------|-------------------------------------------------------|-----------|-------------------------------------|
|                                   | Onincarine years                                      | ои записи |                                     |
| Имя учетной записи                | Роль:                                                 |           | Назначить пользователю:             |
| ADMIN_NSHR                        | > ADMINs_NSHR                                         |           | Администратор нештатного режима СЦУ |
| Пароль:<br>Подтверждение пароля:  | Аутентификация ×<br>Введите пароль:<br>ОК Отмена [18] |           |                                     |
| Идентификатор:                    |                                                       |           |                                     |
| Идентификатор Администратор нешта | тного режі 🔻                                          |           |                                     |
| ✔ Применить                       | Изменить                                              |           |                                     |
|                                   |                                                       |           |                                     |
|                                   |                                                       |           |                                     |

#### Рисунок 65 – Редактирование учетной записи Администратора НШР

В появившемся окне необходимо ввести пароль Администратора СУЦУ и нажать кнопку <OK>. После выполнения процедуры аутентификации становятся доступными следующие операции:

• смена пароля Администратора нештатного режима функционирования;

• выбор идентификатора для Администратора нештатного режима функционирования (рисунок 66).

| Имя учетной записи                   | P         | оль: |   | Назначить пользователю:             |
|--------------------------------------|-----------|------|---|-------------------------------------|
| ADMIN_NSHR                           | > /       |      | • | Администратор нештатного режима СЦУ |
|                                      |           |      |   |                                     |
|                                      |           |      |   |                                     |
|                                      |           |      |   |                                     |
|                                      |           |      |   |                                     |
|                                      |           |      |   |                                     |
|                                      |           |      |   |                                     |
| ароль:                               |           |      |   |                                     |
|                                      |           |      |   |                                     |
| Тодтверждение пароля:                |           |      |   |                                     |
|                                      |           |      |   |                                     |
| Идентификатор:                       |           |      |   |                                     |
|                                      |           |      |   |                                     |
| идентификатор Администратор нештатно | то режі 👻 |      |   |                                     |
|                                      |           |      |   |                                     |
|                                      |           |      |   |                                     |
|                                      |           |      |   |                                     |
| Применить И                          | зменить   |      |   |                                     |
|                                      |           |      |   |                                     |
|                                      |           |      |   |                                     |
|                                      |           |      |   |                                     |
|                                      |           |      |   |                                     |

# Рисунок 66 – Окно редактирования учетной записи Администратора НШР с доступными операциями смены пароля и идентификатора

После выполненных изменений нужно нажать кнопку <Применить>. По нажатии кнопки на экране появляется сообщение о том, что учетная запись Администратора НШР изменена (рисунок 67):

|                                | Управление > Учетные записи > Редакт | іктировать                                              |
|--------------------------------|--------------------------------------|---------------------------------------------------------|
|                                | Описание учетной записи              |                                                         |
|                                |                                      |                                                         |
| Имя учетной записи             | Роль:                                | Назначить пользователю:                                 |
| ADMIN_NSHR                     | ADMINs_NSHR                          | <ul> <li>Администратор нештатного режима СЦУ</li> </ul> |
|                                | Accord Security Management V1.0.6.48 |                                                         |
| Пароль:                        | Uчетная запись ADMIN_NSHR изменена   |                                                         |
|                                |                                      |                                                         |
| Подтверждение пароля:          | OK                                   |                                                         |
|                                |                                      |                                                         |
| Идентификатор:                 |                                      |                                                         |
| Идентификатор Администратор не | штатного режі 🔻 📖                    |                                                         |
|                                | Manager                              |                                                         |
| Применить                      | VISMONTE                             |                                                         |
| Назад                          |                                      |                                                         |

Рисунок 67 – Сообщение об изменении учетной записи Администратора НШР

Для получения данных об учетных записях пользователей в рамках централизованной схемы необходимо во вкладке «Учетные записи» нажать кнопку <Импорт> (рисунок 58). Далее в появившемся окне (рисунок 68) нужно выбрать флаг «Вы можете импортировать учетные записи из:» - «базы пользователей NT».

После этого следует ввести IP-адрес или имя сервера, из базы пользователей которого будут импортированы учетные записи, а также имя и пароль Администратора данного сервера (рисунок 68).

|                                        |                                     | Управление > Учетные записи системы > Импорт |
|----------------------------------------|-------------------------------------|----------------------------------------------|
| Вы може                                | те импортировать учетные записи из: |                                              |
| <ul> <li>базь</li> <li>базь</li> </ul> | I Accord                            |                                              |
|                                        | Выберите компьютер:                 |                                              |
| Сервер                                 | 192.168.33.135                      |                                              |
| Имя:                                   | Administrator                       |                                              |
| Пароль                                 |                                     |                                              |
| V                                      | 1мпортировать                       |                                              |
|                                        | 🔇 Назад                             |                                              |

# Рисунок 68 - Ввод данных о сервере, из базы пользователей которого будут импортированы учетные записи

После этого в правой части окна появятся импортированные учетные записи, следует выбрать из них необходимые для добавления в базу (для выбора всех учетных записей нужно нажать кнопку <Выбрать все>) и нажать кнопку <Добавить> (рисунок 69).

|           |                                    |                                      | ALL N MARDOT                                          |
|-----------|------------------------------------|--------------------------------------|-------------------------------------------------------|
|           |                                    | The ablence > The the sature current | mbi > vimitupi                                        |
|           |                                    |                                      |                                                       |
| бы можете | е импортировать учетные записи из: |                                      | Импортированные учетные записи:                       |
|           |                                    |                                      |                                                       |
| 🔵 базы А  | Accord                             | Импортированные учетные              | е записи, выберите необходимые для добавления в базу: |
| 💿 базы п  | юльзователей NT                    | Vuertukie servicu                    | Описание                                              |
|           |                                    |                                      |                                                       |
|           | Выберите компьютер:                |                                      | Komilaioi ep. Accord, ID = 00 00000000000000          |
|           |                                    |                                      | Kowniski ep. Accord, ib = 00 0000000000 00            |
| Сервер:   | 192.168.33.135                     |                                      | Компьютер: Ассога, ID = 00 00000000000000             |
|           | A destricted as                    |                                      | Компьютер: Accord, ID = 00 00000000000000             |
| Имя:      | Administrator                      |                                      | Компьютер: Ассога, ID = 00 0000000000 00              |
| _         |                                    |                                      | Компьютер: Accord, ID = 00 0000000000 00              |
| Пароль:   |                                    |                                      | Компьютер: Accord, ID = 00 0000000000 00              |
|           |                                    |                                      | Компьютер: Accord, ID = 00 0000000000 00              |
|           |                                    | U USER_RDP                           | Компьютер: Accord, ID = 00 0000000000 00              |
|           |                                    |                                      |                                                       |
|           |                                    |                                      |                                                       |
| 🖌 Им      | портировать                        |                                      |                                                       |
|           |                                    | Выбрать все                          | Лобавить                                              |
|           |                                    |                                      | Доздания                                              |
|           |                                    |                                      |                                                       |
|           |                                    |                                      |                                                       |
|           |                                    |                                      |                                                       |
|           |                                    |                                      |                                                       |
| -         | <b>A</b>                           |                                      |                                                       |
| <         | назад                              |                                      |                                                       |
|           |                                    |                                      |                                                       |

Рисунок 69 - Выбор импортированных учетных записей (импорт из базы пользователей NT)

Для получения данных об учетных записях пользователей ПКО в рамках децентрализованной схемы используется функция экспорта списка пользователей СЗИ от НСД ПКО (чтобы функция экспорта стала доступной, на ПКО в файле «AcWs32.ini» необходимо установить параметр NoNetManaged=Yes или в главном окне программы регистрации рабочей станции (ACSETWS.EXE) установить флаг «Станция не управляется по сети»). При этом производится копирование перечня учетных записей на внешний носитель, в качестве которого может использоваться USB флэш-накопитель или флоппи-диск. Если в качестве внешнего носителя используется USB флеш -накопитель, то перед тем, как выполнить процедуру передачи баз пользователей на ПКО в рамках децентрализованной схемы, необходимо добавить флеш -накопитель в единую базу USB-носителей (эта процедура выполняется Администратором СУЦУ в соответствии с документом «Руководство Администратора» 11443195.4012-053 90).

Чтобы передать базы пользователей, необходимо на ПКО в трее выбрать правой кнопкой мыши сетевой клиент ПАК «Аккорд» (рисунок 53). После этого на экране появляется контекстное меню (рисунок 54).

Далее необходимо выбрать команду «Экспорт базы пользователей» (рисунок 54).

После этого на экране появляется сообщение «Предъявите идентификатор». Необходимо установить идентификатор Администратора ИБ в свободный USB-разъем компьютера.

После этого на экране появится окно ввода пароля. Следует ввести пароль и нажать кнопку <OK> (рисунок 55):

После выполнения операции ввода пароля на экране появляется окно выбора каталога для сохранения базы пользователей (рисунок 70), необходимо выбрать нужный каталог и нажать кнопку <OK>.

47

| Выберите каталог для экспорта базы 🔀             |
|--------------------------------------------------|
| Диски:                                           |
| GSP1CULFRER (E:)                                 |
| Каталоги:                                        |
| 123224<br>OUT<br>SISTEMNIK<br>UPGRADE<br>VIRTUAL |
| Выбран каталог:<br>Е:\                           |
| OK Cancel                                        |

#### Рисунок 70 – Выбор каталога для сохранения базы пользователей

Если описанная процедура выполнена успешно, то на экране появляется следующее оповещение (рисунок 71):

| "Accord | ": Network client 🛛 🔀                     |
|---------|-------------------------------------------|
| ٩       | База пользователей успешно экспортирована |
|         | ОК                                        |

# Рисунок 71 - Оповещение об успешном выполнении процедуры экспорта базы пользователей

Далее базы пользователей на внешнем носителе должны быть доставлены на сервер централизованного управления.

Во вкладке «Учетные записи» ПО ASM на сервере централизованного управления необходимо нажать кнопку <Импорт> (рисунок 58). В появившемся окне (рисунок 72) необходимо выбрать флаг «Вы можете импортировать учетные записи из:» - «базы Accord» (предварительно следует обновить базы, нажав кнопку <Обновить>) и нажать кнопку <Импортировать>. (учетные записи при этом импортируются из каталога, <выбранный\_каталог>\IN\xxx\ xxx.AMZ, где <выбранный\_каталог> – каталог на внешнем носителе, xxx – имя ПКО, xxx.AMZ – файл, в котором находится список баз пользователей).

|                                           | Управление > Учетные записи системы > Импорт |
|-------------------------------------------|----------------------------------------------|
| можете импортировать учетные записи из:   |                                              |
| базы Accord                               |                                              |
| базы пользователей NT                     |                                              |
| Обновить базы Аккорд-а, используя АРМ АБИ |                                              |
|                                           |                                              |
| 🗸 Обновить                                |                                              |
|                                           |                                              |
|                                           |                                              |
|                                           |                                              |
|                                           |                                              |
| 🗸 Импортировать                           |                                              |
|                                           |                                              |
|                                           |                                              |
|                                           |                                              |
|                                           |                                              |
| Hasan                                     |                                              |

Рисунок 72 - Импорт учетных записей из базы «Аккорда»

В появившемся на экране окне (рисунок 73) следует указать файл с именем ПКО, с которого необходимо импортировать учетные записи.

| Открыть файл                    | 23        |
|---------------------------------|-----------|
| Папка: 🌗 N                      | - 🕲 🖻 📰 - |
| comp1.amz                       |           |
| Имя файла: comp1.amz            | Открыть   |
| Тип файла: Accord files (*.amz) | • Отмена  |

#### Рисунок 73 - Выбор файла \*.amz, из которого необходимо импортировать учетные записи

После этого в правой части окна появятся импортированные учетные записи; следует выбрать из них необходимые для добавления в базу (для выбора всех учетных записей нужно нажать кнопку <Выбрать все>) и нажать кнопку <Добавить> (рисунок 74).

| ы можете импортировать учетные записи из:<br>• базы Accord<br>• базы пользователей NT<br>• Обновить базы Аккорд-а, используя APM AБИ<br>• • Обновить<br>• Обновить<br>• Обнов |                                            |                                 |                                           |              |
|----------------------------------------------------------------------------------------------------|--------------------------------------------|---------------------------------|-------------------------------------------|--------------|
| <ul> <li>базы Ассога</li> <li>базы пользователей NT</li> <li>Обновить базы Аккорд-а, используя АРМ АБИ</li> <li>✓ Обновить</li> <li>✓ Обновить</li></ul>                                                                                                    | Вы можете импортировать учетные записи из: |                                 | Импортированные учетные записи:           |              |
| базы пользователей NT         Обновить базы Акхорд-а, используя APM АБИ         Учетные записи       Описание         СТХ_STREAMIN       Компьютер: Accord, ID = 00 0000000000 00         USER       Компьютер: Accord, ID = 00 00000000000 00         USER_AA       Компьютер: Accord, ID = 00 00000000000 00         USER_AA       Компьютер: Accord, ID = 00 00000000000 00         USER_LA       Компьютер: Accord, ID = 00 00000000000 00         USER_L2       Компьютер: Accord, ID = 00 000000000000 00         USER_RDP       Компьютер: Accord, ID = 00 0000000000000         USER_RDP       Компьютер: Accord, ID = 00 0000000000000000000         USER_RDP       Компьютер: Accord, ID = 00 0000000000000         Millophine       Juser_RDP         Выбрать все       Добавить                                                                                                    | базы Accord                                | Имполтированные учетны          | а записи выберите необходимые ало ообзал. | аниа в базу: |
| Учетные записи         Описание           Обновить базы Аккорд-а, используя АРМ АБИ         СТХ_STREAMN         Компьютер: Accord, ID = 00 0000000000 00           SUPERVISOR         Компьютер: Accord, ID = 00 0000000000 00         USER           Обновить         Обновить         Обновить         Описание           Обновить         Обновить         Компьютер: Accord, ID = 00 0000000000000000000000000000000                                                                                                    |                                            | Printippinpobalition y territor |                                           | Jinn D obby. |
| Обновить базы Аккорд-а, используя АРМ АБИ  СТХ_STREAMIN  СТХ_STREAMIN  СТХ_STREAMIN  СОбновить  СОбновить  СОбновить  Собновить  Собновить  С                                                                                                    |                                            | Учетные записи                  | Описание                                  |              |
| Обновить     Обновить                                                                                                    | Обновить базы Аккорд-а, используя АРМ АБИ  | CTX_STREAMIN                    | Компьютер: Accord, ID = 00 0000000        | 000000       |
| Обновить         USER         Компьютер: Accord, ID = 00 0000000000 00           USER_A         Компьютер: Accord, ID = 00 0000000000 00           USER_I         Компьютер: Accord, ID = 00 0000000000 00           USER_L         Компьютер: Accord, ID = 00 0000000000 00           USER_LL         Компьютер: Accord, ID = 00 00000000000 00           USER_L2         Компьютер: Accord, ID = 00 0000000000 00           USER_RDP         Компьютер: Accord, ID = 00 0000000000 00           USER_RDP         Компьютер: Accord, ID = 00 0000000000 00           USER_RDP         Компьютер: Accord, ID = 00 0000000000 00           USER_RDP         Компьютер: Accord, ID = 00 0000000000 00           Фобавить         Добавить                                                                                                    |                                            | SUPERVISOR                      | Компьютер: Accord, ID = 00 0000000        | 000000       |
| ✓ Обновить         □ USER_A         Компьютер: Accord, ID = 00 0000000000 00           □ USER_A1         Компьютер: Accord, ID = 00 0000000000 00           □ USER_LA         Компьютер: Accord, ID = 00 0000000000 00           □ USER_LL         Компьютер: Accord, ID = 00 0000000000 00           □ USER_L2         Компьютер: Accord, ID = 00 0000000000 00           □ USER_RDP         Компьютер: Accord, ID = 00 0000000000 00           □ USER_RDP         Компьютер: Accord, ID = 00 0000000000 00           □ USER_RDP         Компьютер: Accord, ID = 00 0000000000 00           □ USER_RDP         Компьютер: Accord, ID = 00 0000000000000000000000000000000                                                                                                    |                                            | USER                            | Компьютер: Accord, ID = 00 0000000        | 000000       |
| USER_A1         Компьютер: Accord, ID = 00 0000000000 00           USER_ICA         Компьютер: Accord, ID = 00 0000000000 00           USER_L         Компьютер: Accord, ID = 00 0000000000 00           USER_L2         Компьютер: Accord, ID = 00 0000000000 00           USER_RDP         Компьютер: Accord, ID = 00 0000000000 00           USER_RDP         Компьютер: Accord, ID = 00 0000000000 00           Bыбрать все         Добавить                                                                                                    |                                            | USER_A                          | Компьютер: Accord, ID = 00 0000000        | 0000 00      |
| USER_ICA       Компьютер: Accord, ID = 00 0000000000 00         USER_L       Компьютер: Accord, ID = 00 0000000000 00         USER_L2       Компьютер: Accord, ID = 00 0000000000 00         USER_RDP       Компьютер: Accord, ID = 00 0000000000 00         USER_RDP       Компьютер: Accord, ID = 00 0000000000 00         Bыбрать все       Добавить                                                                                                    | Ооновить                                   | USER_A1                         | Компьютер: Accord, ID = 00 0000000        | 000000       |
| ↓ USER_L         Компьютер: Accord, ID = 00 0000000000 00           ↓ USER_L2         Компьютер: Accord, ID = 00 0000000000 00           ↓ USER_RDP         Компьютер: Accord, ID = 00 0000000000 00           ↓ USER_RDP         Компьютер: Accord, ID = 00 0000000000 00           ↓ Bufopatь Bce         Добавить                                                                                                    |                                            | USER_ICA                        | Компьютер: Accord, ID = 00 0000000        | 00 00 00     |
| USER_L2         Компьютер: Accord, ID = 00 0000000000 00           USER_RDP         Компьютер: Accord, ID = 00 0000000000 00           USER_RDP         Компьютер: Accord, ID = 00 0000000000 00           Выбрать все         Добавить                                                                                                    |                                            | USER_L                          | Компьютер: Accord, ID = 00 0000000        | 000000       |
| ✓ Импортировать         Ш         Компьютер: Accord, ID = 00 000000000 00           ✓ Импортировать         Ш         Добавить                                                                                                    |                                            | USER_L2                         | Компьютер: Accord, ID = 00 0000000        | 00 00 00     |
| ✓ Импортировать           Выбрать все         Добавить                                                                                                    |                                            | USER_RDP                        | Компьютер: Accord, ID = 00 0000000        | 0000 00      |
| ✓ Импортировать       Выбрать все     Добавить                                                                                                    |                                            |                                 |                                           |              |
| Выбрать все Добавить                                                                                                    | Импортировать                              | 4                               | III                                       |              |
|                                                                                                    |                                            | Выбрать все                     |                                           | Добавить     |
|                                                                                                    |                                            | Disoparto Dec                   |                                           | доодыны      |
|                                                                                                    |                                            |                                 |                                           |              |
|                                                                                                    |                                            |                                 |                                           |              |
|                                                                                                    | Hanas                                      |                                 |                                           |              |

50

# Рисунок 74 - Выбор импортированных учетных записей (импорт из базы «Ак-корда»)

При первом выполнении процедуры получения базы пользователей ПКО на сервере централизованного управления создается каталог C:\Asm\ACCONET\IN\CompName (где «CompName» – имя ПКО), в котором хранятся файлы базы пользователей ПКО. Сервер централизованного управления принимает файлы базы пользователей ПКО (состоящие из файлов CompName.amz, CompName.ini, CompName.ver, \*.act) только при наличии изменений в базе пользователей ПКО: если различие между файлами, хранящимися на ПКО, и файлами в каталоге C:\Asm\ACCONET\IN\CompName отсутствует, то файлы не принимаются.

#### 4.2 Работа с журналами

Открыв вкладку «Журналы», Администратор ИБ СУЦУ может работать с тремя типами журналов.

Первый тип – Журналы «Аккорд», в которых содержатся сведения о работе пользователей на рабочих местах (рисунок 75). (Журналы «Аккорд» хранятся в каталоге ASM/ACCONNET/Client.Log/XXX/YYY/, где XXX – имя каталога, соответствующего имени ПКО, YYY – имя каталога, соответствующего дате в формате дата – месяц- год.

Например:

C:/Asm/ACCONNET/Client.Log/Demo\_PC/18\_01\_2013/20131005172617.LOW). Маска файла журнала следующая: «\*\*\*\*\*\*.LOW», где знак «\*\*\*\*\*\* обозначает дату с точностью до секунды).

| Станция      | Время               | Пользователь | Команда | Результат | Объект |
|--------------|---------------------|--------------|---------|-----------|--------|
| OK sistemnik | 15.01.2014 14:28:36 | SUPERVISOR   | MSZI    | OK        | Login  |
|              |                     |              |         |           |        |
|              |                     |              |         |           |        |
|              |                     |              |         |           |        |
|              |                     |              |         |           |        |
|              |                     |              |         |           |        |
|              |                     |              |         |           |        |
|              |                     |              |         |           |        |
|              |                     |              |         |           |        |
|              |                     |              |         |           |        |
|              |                     |              |         |           |        |
|              |                     |              |         |           |        |

Рисунок 75 - Журналы «Аккорд»

Сведения, хранящиеся в журнале, обновляются в режиме реального времени.

Получить журналы с ПКО (по централизованной схеме) можно по нажатии кнопки <Получить>. По нажатии кнопки на экране появляется окно, в котором следует выбрать ПКО, с которых планируется получить журналы (рисунок 76).

| ≅ Выберите комьютеры для обновления информации Σ | 3 |
|--------------------------------------------------|---|
| Компьютеры                                       | ] |
| 🗹 💻 sistemnik                                    |   |
|                                                  |   |
|                                                  |   |
|                                                  |   |
|                                                  |   |
|                                                  |   |
|                                                  |   |
|                                                  | - |
|                                                  | - |
|                                                  |   |
|                                                  |   |
|                                                  | 1 |
| Убрать все ОК Отмена                             |   |

Рисунок 76 – Выбор ПКО, с которых планируется получить журналы<sup>1)</sup>

Для просмотра журнала необходимо нажать кнопку <Просмотр>. После этого на экране появляется окно выбора каталога, в котором нужно выбрать необходимый файл.

<sup>&</sup>lt;sup>1)</sup> В случае эксплуатации ПП СУЦУ СЗИ от НСД версии 1.0.8.52 и выше сбор журналов происходит в автоматическом режиме.

Журнал «Аккорд» можно экспортировать (например, для дальнейшего анализа в системах мониторинга), для этого необходимо нажать кнопку <Экспорт>. Далее на экране появляется окно выбора каталога, в котором необходимо выбрать каталог и нажать кнопку <Применить>.

Конвертировать журнал в общепринятые форматы можно, нажав кнопку <CSV конвертация> (или <XML конвертация>, если в настройках фильтров экспорта журналов выбрать пункт «XML файл для конвертации журналов», подробнее об этом см. подраздел 4.3.3 настоящего документа) в окне, показанном на рисунке 75. В результате этой операции в каталоге, указанном в поле «CSV файл для конвертации журналов:» (или в каталоге, указанном в поле «XML файл для конвертации журналов» (в зависимости от выбранных настроек) рисунок 86), появится файл в формате csv (или в формате xml в зависимости от выбранных настроек), предназначенный для работы с фильтрами экспорта журналов.

**ВНИМАНИЕ!** Файл \*.csv по умолчанию имеет разделители в виде символа «=». Чтобы изменить указанный символ на другой, следует в файле asm.ini указать параметр «Separator».

Кнопка <Импорт> необходима для получения журналов с ПКО по децентрализованной схеме (см. ниже).

По нажатии кнопки <Фильтр журнала> на экране появляется окно смены фильтров оперативного журнала (рисунок 77).

|                      |                                | Настрой | іка фильтров TSIEM   |                                               |
|----------------------|--------------------------------|---------|----------------------|-----------------------------------------------|
| айловые операции:    |                                |         | Операции с реестром: |                                               |
| Результат выполнения | 📃 Прекращение работы программы | -       | Результат выполнения | Открыть ключ реестра                          |
| Все состояния        | 📃 Установить дату              | =       | Все состояния        | 📃 Закрыть ключ реестра                        |
| 0                    | Установить время               |         | 0                    | Создать ключ реестра                          |
| 🕥 нсд                | 📃 Создать каталог              |         | 🔘 нсд                | 🔲 Удалить ключ реестра                        |
|                      | 🕅 Удалить каталог              |         |                      | Перечисление ключей реестра                   |
| 🔘 Ошибка             | 📃 Изменить текущий каталог     | -       | 🔘 Ошибка             | Установить значение параметра ключа           |
|                      | Выдели                         | ть все  |                      | Выделить все                                  |
| ообщения СЗИ:        | Расчет КЦ:                     |         | Хранитель экрана:    |                                               |
| Результат выполнения | Результат выполнения           |         | Результат выполнения | ScreenSaver включен по времени                |
| Все состояния        | Все состояния                  |         | Все состояния        | ScreenSaver включен используя горячие клавиши |
|                      |                                |         |                      | ScreenSaver включен с АРМ АБИ                 |
| 💿 нсд                | 🔘 нсд                          |         | 🔘 нсд                | ScreenSaver выключен с помощью ТМ             |
|                      |                                |         |                      | Выделить все                                  |

#### Рисунок 77 – Фильтры оперативного журнала для текущей учетной записи

В нем можно выбрать типы событий, информация о которых передается в оперативный журнал, для текущей учетной записи (в данном случае для Администратора ИБ, см. рисунок 77). События хранятся в каталоге ASM\AccountName\_FilterParam.ini, где параметр «AccountName» – это имя учетной записи.

Второй тип – журналы ASM, касающиеся работы утилиты ASM (рисунок 78). В них записываются дата и время выполнения операций в ASM, сами эти операции, информация о попытках несанкционированного доступа, информация об изменении параметров ASM (сообщения об изменении параметров имеют префикс CFG). (Журналы ASM хранятся в каталоге ASM/ACCONNET/Client.Log в следующей форме: «asm\*\*\*\*\*.LOW», где знак «\*\*\*\*\*» обозначает дату с точностью до секунды).

| Время               | Результат | Событие                                                                            |   |
|---------------------|-----------|------------------------------------------------------------------------------------|---|
| 15.01.2014 12:13:11 | OK        | DEPOSERVER ошибка получения журналов [ErrCode = 2, станция не активна]             |   |
| 15.01.2014 12:13:11 | OK        | sistemnik ошибка получения журналов [ErrCode = 2, станция не активна]              |   |
| 15.01.2014 12:13:11 | OK        | DEPOSERVER ошибка получения журналов [ErrCode = 2, станция не активна]             |   |
| 15.01.2014 12:13:11 | OK        | sistemnik ошибка получения журналов [ErrCode = 2, станция не активна]              |   |
| 15.01.2014 12:21:16 | OK        | Учетные записи успешно добавлены в базу                                            |   |
| 15.01.2014 12:21:22 | OK        | Учетная запись sdsdsd удалена                                                      |   |
| 15.01.2014 12:22:03 | Error     | Передача базы на sistemnik. Учетная запись SUPERVISOR не назначена на пользователя |   |
| 15.01.2014 12:23:07 | OK        | Пользователь Иванов добавлен                                                       |   |
| 15.01.2014 12:23:58 | OK        | Учетная запись USER1 изменена                                                      |   |
| 15.01.2014 12:24:09 | Error     | Передача базы на sistemnik. Учетная запись SUPERVISOR не назначена на пользователя |   |
| 15.01.2014 12:24:46 | OK        | Пользователь Сидоров добавлен                                                      | _ |
| 15.01.2014 12:26:26 | OK        | Идентификатор 0С 00002E320000 2А успешно добавлен в базу                           |   |
| 15.01.2014 12:26:43 | OK        | Учетная запись SUPERVISOR изменена                                                 |   |
| 15.01.2014 12:26:52 | OK        | Передача базы на sistemnik. База поставлена в очередь передачи на ПКО              |   |
| 15.01.2014 14:26:45 | OK        | Пользователь Логинов добавлен                                                      |   |
| 10 01 0014 14-00-00 | or        |                                                                                    |   |

Рисунок 78 - Журнал ASM

Третий тип журналов - журнал АРМ АБИ, касающийся работы утилиты АсСоппеt (рисунок 79). Он необходим для просмотра сетевых сообщений.

| Станция       | Время               | Событие                      | Результат | Примечание | - |
|---------------|---------------------|------------------------------|-----------|------------|---|
| uk sistemnik  | 8/4/2014 3:57:00 PM | Получение базы пользователей | OK        |            |   |
| un sisteminik | 0/4/2014 3.34.32 PM | получение оазы пользователей | UN        |            | - |
|               |                     |                              |           |            |   |
|               |                     |                              |           |            |   |
|               |                     |                              |           |            |   |
|               |                     |                              |           |            |   |
|               |                     |                              |           |            |   |
|               |                     |                              |           |            |   |
|               |                     |                              |           |            |   |
|               |                     |                              |           |            |   |
|               |                     |                              |           |            |   |
|               |                     |                              |           |            | _ |
|               |                     |                              |           |            |   |

Рисунок 79 – Журнал АРМ АБИ

Журнал АРМ АБИ можно сохранить в текстовый файл с разделителем «|». Для этого необходимо нажать кнопку <Сохранить> (рисунок 79). По нажатии кнопки на экране появляется окно, в котором нужно ввести название файла и нажать кнопку <Сохранить> (рисунок 80).

| Сохранит                                                            | журнал    | <br>23        |
|---------------------------------------------------------------------|-----------|---------------|
| Папка: 鷆 А                                                          | sm        | <br>) 🤌 📂 🎞 🗸 |
| ACCONNET     OutBases     TEMPLA     TIM     TSIEM     TSOM     asm |           |               |
| Имя файла:                                                          |           | Сохранить     |
| Тип файла:                                                          | .og files | • Отмена      |

Рисунок 80 – Сохранение журнала АРМ АБИ в текстовый файл

Для получения журналов ПКО в рамках децентрализованной схемы используется функция экспорта журналов СЗИ от НСД ПКО. При этом производится копирование перечня журналов на внешний носитель, в качестве которого может использоваться USB флэш-накопитель или флоппи-диск (журналы экспортируются в каталог <выбранный\_каталог>:\IN\xxxx\, где <выбранный\_каталог> – каталог на внешнем носителе, xxx - имя станции.). Далее перечень на внешнем носителе должен быть доставлен на сервер централизованного управления.

Получив каталог с журналами ПКО, Администратор ИБ должен выполнить следующие действия:

- копировать каталог с журналами на сервер централизованного управления;
- во вкладке «Журналы» нажать кнопку <Импорт> (рисунок 75);
- далее в появившемся окне выбрать необходимый каталог и нажать кнопку <Применить>.

#### 4.3 Настройка ASM

#### 4.3.1 Основные настройки

На рисунке 81 показана панель для задания основных настроек ASM, которое выводится на экран после открытия вкладки Настройка - > Основные настройки. Посредством пользовательского интерфейса «Основные настройки» имеется возможность:

• выполнить настройку учётной записи ASM;

• управлять включением/отключением механизма синхронизации учетных записей СУЦУ с учетными записями Аккорд.

Если во вкладке Настройки>Основные настройки установлен флаг «При запуске программы использовать уч.запись пользователя Аккорд», то при запуске ASM, идентификатор и пароль считываются из текущей сессии пользователя Аккорд. Если установлен флаг «При запуске программы использовать уч.запись пользователя Аккорд», но необходимо войти в систему под другой учетной записью, то при запуске программы ASM нужно нажать и удерживать клавишу <Shift>.

| Настройка > Осн                                                                        | овные настройки                                                                                                    |
|----------------------------------------------------------------------------------------|----------------------------------------------------------------------------------------------------|
| Учетная запись ASM<br>Настройка учетной записи ASM<br>Настройка<br>Настройка выполнена | Настройка синхронизации с Аккорд Синхронизировать учетные записи СЦУ с пользователями Аккорд  При запуске программы использовать уч.запись пользователя Аккорд |
|                                                                                        |                                                                                                    |
|                                                                                        |                                                                                                    |
| Импорт Экспорт                                                                         |                                                                                                    |

#### Рисунок 81 – Основные настройки ASM

ВНИМАНИЕ! Средствами ASM реализована возможность создания (или удаления) в базе пользователей СЗИ от НСД «Аккорд» учетной записи пользователя ПКО при условии создания (или удаления) аналогичной учетной записи в ASM.

Для этого необходимо выполнить следующие действия:

• на подконтрольном объекте в СЗИ от НСД «Аккорд» имеется пользователь «ASM\_ACCOUNT». Если такого пользователя нет, то его необходимо создать (с помощью программы AcSetWs.exe);

• на ПКО запустить программу МАКЕРRC.EXE, добавить в нее процесс AsmT.exe, присвоить процессу полный доступ к каталогу C:\Accord.x64;

• на сервере централизованного управления во вкладке ASM->Настройка->Основные Настройки в поле «Настройка синхронизации с Аккорд» поставить галку «Синхронизировать учетные записи СУЦУ с пользователями Аккорд»;

• ниже выбрать группу базы пользователей СЗИ от НСД «Аккорд».

После выполнения описанных действий при создании новой учетной записи в ASM аналогичная запись создается в базе пользователей СЗИ от НСД «Аккорд» (файл Accord.AMZ).

Если в редакторе прав доступа ACED32 отмечен пункт «Синхронизация с базой AMД3», то учетная запись пользователя ПКО (после создания в ASM) создается и в контроллере (именно для этого нужна учетная запись «ASM\_ACCOUNT»).

Если процесс ASMT.exe имеет привилегии Windows по добавлению пользователей в систему и в редакторе прав доступа отмечен флаг «Синхронизация с базой NT», то учетная запись пользователя ПКО (после создания в ASM) создается и в базе пользователей Windows.

После установки ПО СУЦУ необходимо выполнить процедуру настройки контроля целостности и правил разграничения доступа к собственному ПО СУЦУ. Для этого необходимо с использованием утилиты make.prc:

• установить полный доступ к каталогу установки ПО СУЦУ на сервере централизованного управления (C:\ASM) исключительно для процессов ASM\_T.EXE, ACED32.EXE, LOGVIEW.EXE;

• установить полный доступ для каждого из процессов ASM\_T.EXE, ACED32.EXE, LOGVIEW.EXE к ресурсам "\DEVICE\" и "\\";

• в списке объектов для контроля целостности указать процессы ASM\_T.EXE, ACED32.EXE, LOGVIEW.EXE, а также файлы с расширением \*.dll из каталога установки ПО СУЦУ на сервере централизованного управления (C:\ASM).

#### 4.3.2 Настройка фильтров оперативного журнала

Для настройки взаимодействия фильтров оперативного журнала и ASM следует выбрать вкладку Настройка->Оперативный журнал и установить необходимый флаг в группах «Результат выполнения» для файловых операций и операций с реестром, для сообщений СЗИ, расчета КЦ и хранителя экрана (рисунок 82).

|                          |                            |              | 0                    |                                           |     |
|--------------------------|----------------------------|--------------|----------------------|-------------------------------------------|-----|
| раиловые операции.       |                            |              | Операции с реестром: |                                           |     |
| Результат выполнения     | Прекращение работы програ  | ммы          | Результат выполнения | Открыть ключ реестра                      |     |
| 🖲 Все состояния          | Установить дату            | ≡            | • Все состояния      | Закрыть ключ реестра                      |     |
|                          | Установить время           |              |                      | Создать ключ реестра                      |     |
| 💿 нсд                    | Создать каталог            |              | 🔘 нсд                | Удалить ключ реестра                      |     |
|                          | 📃 Удалить каталог          |              |                      | Перечисление ключей реестра               |     |
| Ошибка                   | 🔲 Изменить текущий каталог | -            | 🔘 Ошибка             | Установить значение параметра ключа       |     |
|                          |                            | Выделить все |                      | - Выделить                                | все |
| Сообщения СЗИ:           | Расчет КЦ:                 |              | Хранитель экрана:    |                                           |     |
| Результат выполнения     | Результат выполнения       |              | Результат выполнения | ScreenSaver включен по времени            |     |
| Все состояния            | Все состояния              |              | Все состояния        | ScreenSaver включен используя горячие кла | 381 |
| S Dec coer oanna         |                            |              | Bee coer oning       | ScreenSaver включен с АРМ АБИ             |     |
| 🔘 нсд                    | 🔘 нсд                      |              | ⊚ нсд                | ScreenSaver выключен с помощью TM         |     |
|                          |                            |              |                      | Выделить                                  | все |
| Три возникновении НСД во | ызывать приложение:        |              |                      |                                           |     |

#### Рисунок 82 – Настройка фильтров оперативного журнала

В окне настроек фильтров оперативного журнала так же можно выбрать максимальный размер файла оперативного журнала. Для этого следует выбрать необходимое значение в поле «Размер файла (КВ) не более» (рисунок 82).

Для формирования шаблонов настроек журналов, с которыми отсутствует сетевое соединение, по децентрализованной схеме Администратор ИБ ТУ может выбрать нужные настройки (рисунок 82), экспортировать их (посредством кнопки <Экспорт> во вкладке Настройка->Оперативный журнал) на внешний носитель, в качестве которого может использоваться USB флэш-накопитель или флоппи-диск.

По нажатии кнопки <Экспорт> на экране появляется окно выбора каталога (рисунок 83).

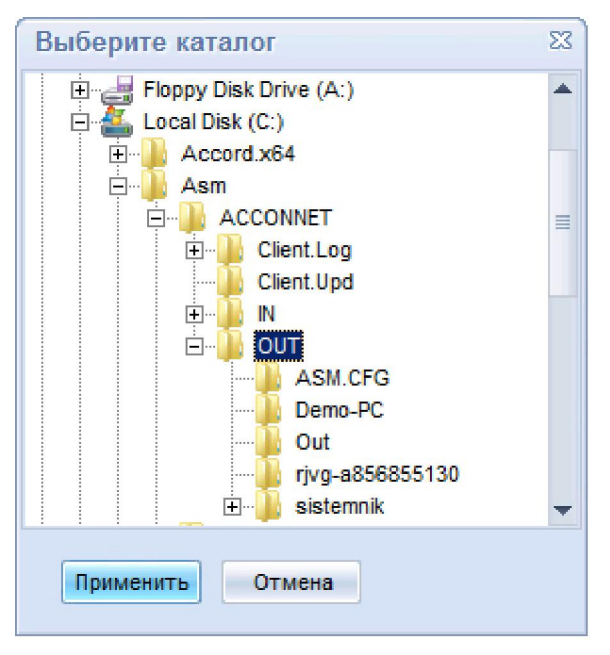

#### Рисунок 83 - Окно выбора каталога импорта/экспорта настроек журналов

Настройки экспортируются в каталог E:\ASM.CFG, где E – внешний носитель. Следует нажать кнопку <Применить> (рисунок 83). В случае сбоя работы системы можно вернуть первоначальные настройки, используя шаблоны.

Чтобы применить шаблоны настроек журналов, управляемых по децентрализованной схеме, необходимо во вкладке Настройка->Оперативный журнал нажать <Импорт>. После этого на экране появляется окно выбора каталога (рисунок 83). Необходимо выбрать каталог, в котором сохранены шаблоны настроек и нажать кнопку <Применить>. Далее на экране появляется окно выбора типов настроек (рисунок 84), в котором следует выбрать те настройки, которые планируется импортировать и нажать кнопку <Импорт>.

| 8 | Импорт настроек                                                                                                    |
|---|----------------------------------------------------------------------------------------------------|
|   | Вы можете импортировать:                                                                                                    |
|   | <ul> <li>Основные настройки</li> <li>Настройки фильтров оперативного журнала</li> <li>Настройки фильтров экспорта журналов</li> </ul> |
|   | Импорт Отмена                                                                                                    |

Рисунок 84 – Импорт настроек фильтров оперативного журнала

В качества механизма передачи информации о критичных событиях ИБ используется журнал SYSLOG: ASM помещает полученную от ПКО информацию о критических событиях в журнал приложения Application ASM сервера централизованного управления. Для этого необходимо установить флаг «Протоколировать оперативные сообщения в SYSLOG» в окне, показанном на рисунке 82.

После выполнения данных настроек информация о критичных событиях информационной безопасности будет записываться в журнал SYSLOG.

Существует возможность произвести настройки, чтобы при возникновении НСД вызывалось какое-либо стороннее приложение. Для этого необходимо указать путь к этому приложению в поле «При возникновении НСД вызывать приложение:» во вкладке Настройка>Оперативный журнал (рисунок 82). В данном случае при возникновении НСД будет вызываться Internet Explorer (рисунок 85).

|                         |                         | bing <mark>D</mark>    | United States (English) |
|-------------------------|-------------------------|------------------------|-------------------------|
| Microsoft               |                         |                        |                         |
| Products Windows Office | Buy Downloads Solutions | Security Support About |                         |

Рисунок 85 - Вызов Internet Explorer при возникновении НСД

#### 4.3.3 Настройка фильтров экспорта журналов

Для настройки взаимодействия фильтров экспорта журналов и ASM следует выбрать вкладку Настройка>Экспорт журналов и установить необходимый флаг в группах «Результат выполнения» для файловых операций и операций с реестром, для сообщений СЗИ, сообщений АМДЗ, расчета КЦ и хранителя экрана (рисунок 86).

| S                    | C                   | \Asm\TSIEM\tsiem.csv   |                      | <br>Перемещать журналы в архив после конве  | ртации |
|----------------------|---------------------|------------------------|----------------------|---------------------------------------------|--------|
| ХМL фаил для конвер  | тации журналов:     |                        |                      |                                             |        |
| Файловые операции:   |                     |                        | Операции с реестром: |                                             |        |
| Результат выполнения | 📃 Прекращение рабо  | ты программы 🔶         | Результат выполнения | Открыть ключ реестра                        | -      |
| Все состояния        | 📃 Установить дату   | =                      | Все состояния        | Закрыть ключ реестра                        |        |
| 0.000.000            | Установить время    | . –                    | 0.000.000            | Создать ключ реестра                        | =      |
| 🔘 нсд                | Создать каталог     |                        | 💿 нсд                | Удалить ключ реестра                        |        |
|                      | 📃 Удалить каталог   |                        |                      | Перечисление ключей реестра                 |        |
| 🔘 Ошибка             | 📃 Изменить текущий  | і каталог              | 🔘 Ошибка             | Установить значение параметра ключа         | -      |
|                      |                     | Выделить все           |                      | - Выдели                                    | ть все |
| Сообщения СЗИ:       | Расчет КЦ:          | Сообщения АМДЗ:        | Хранитель экрана:    |                                             |        |
| Результат выполнения | Результат выполнени | я Результат выполнения | Результат выполнения | ScreenSaver включен по времени              | -      |
| Все состояния        | Все состояния       | Все состояния          | Все состояния        | ScreenSaver включен используя горячие клави | ши     |
| (a) Dec coor canna   | O Dec coordanian    | (a) Dec coor canina    |                      | ScreenSaver включен с АРМ АБИ               |        |
| ⊚ нсд                | 🔘 нсд               | ⊚ нсд                  | 💿 нсд                | ScreenSaver выключен с помощью ТМ           | -      |
|                      |                     |                        |                      | Выдели                                      | ть все |

Рисунок 86 – Настройка фильтров экспорта журналов

Для формирования шаблонов настроек, с которыми отсутствует сетевое соединение, по децентрализованной схеме Администратор ИБ ТУ может выбрать нужные настройки (рисунок 87), экспортировать их (посредством кнопки <Экспорт> во вкладке Настройка->Экспорт журналов) на внешний носитель, в качестве которого может использоваться USB флэш-накопитель или флоппи-диск. По нажатии кнопки <Экспорт> на экране появляется окно выбора каталога (рисунок 87).

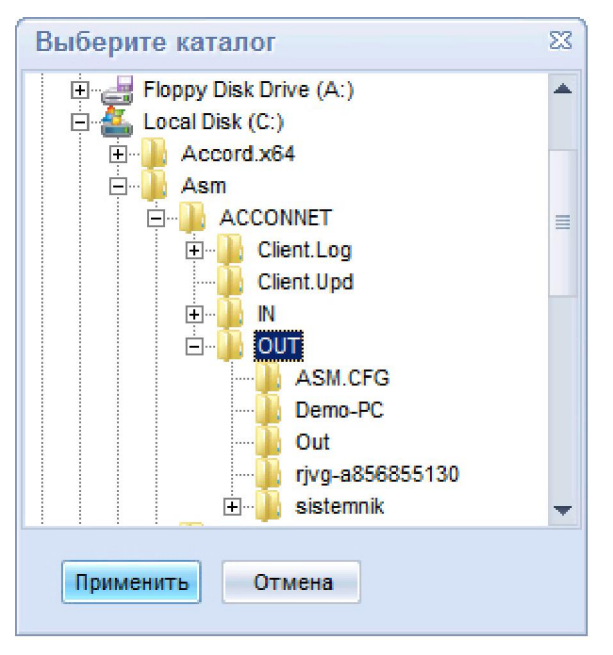

Рисунок 87 - Окно выбора каталога экспорта настроек

Настройки экспортируются в каталог E:\ASM.CFG, где E – внешний носитель. Следует нажать кнопку <Применить> (рисунок 87). В случае сбоя работы системы можно вернуть первоначальные настройки, используя шаблоны.

Чтобы применить шаблоны настроек, сформированных по децентрализованной схеме, необходимо во вкладке Настройка->Экспорт журналов нажать кнопку <Импорт>. После этого на экране появляется окно выбора каталога (рисунок 87). Необходимо выбрать каталог, в котором сохранены шаблоны настроек и нажать кнопку <Применить>.

Далее на экране появляется окно выбора типов настроек (рисунок 88), в котором следует выбрать те настройки, которые планируется импортировать и нажать кнопку <Импорт>.

| В Импорт настроек                                                                                                    | 23 |
|----------------------------------------------------------------------------------------------------|----|
| Вы можете импортировать:                                                                                                    |    |
| <ul> <li>Основные настройки</li> <li>Настройки фильтров оперативного журнала</li> <li>Настройки фильтров экспорта журналов</li> </ul> |    |
| Импорт Отмена                                                                                                    |    |

Рисунок 88 – Импорт настроек фильтров экспорта журналов

#### 5 Описание межсегментного обмена

В некоторых случаях существует потребность в использовании сервера централизованного управления в рамках нескольких сегментов сети, отделенных друг от друга с помощью межсетевых экранов. При этом возникает потребность в информационном обмене между сегментами.

Средствами СУЦУ обеспечивается возможность организации межсегментного обмена. Для этого необходимо выполнить корректировку настроек сетевого оборудования – необходимо открыть следующие порты:

UDP: 17767 (0х4567) – порт на подконтрольных объектах (для процесса AcWs32.exe или, в случае работы с OC Windows Vista и выше, – AcWs32nt.exe);

UDP: 17768 (0х4568), 17769 (0х4569), 17776 (0х4570) – порты на сервере централизованного управления (для процесса AcConnet.exe);

TCP/IP: 28997 (0x7145) – порт на сервере централизованного управления и подконтрольных объектах.

Начиная с версий 2.33.0.26 для серверного ПО и 2.4.3.28 для клиентов подконтрольных объектов, имеется возможность передачи данных посредством использования протоколов TCP/IP.

Для передачи данных на сервер централизованного управления необходимо в файле «AcCon32.ini» установить параметр «ServerUseTcp=Yes». Для передачи данных на подконтрольные объекты необходимо в файле «AcCon32.ini» установить параметр «ClientUseTcp=Yes».

В состав подконтрольных объектов также могут входить APM и серверы, размещенные в изолированном сегменте сети и функционирующие, таким образом, по децентрализованной схеме (не имеют сетевого взаимодействия с APM AБИ).

Информационный обмен между сегментами сети в рамках децентрализованной схемы осуществляется посредством внешнего носителя информации: данные об учетных записях пользователей ПКО одного сегмента сети экспортируются на внешний носитель (подраздел 4.1.4). Затем список на внешнем носителе должен быть доставлен на ПКО другого сегмента сети.

На ПКО соответствующего сегмента данные об учетных записях пользователей необходимо импортировать с внешнего носителя (подраздел 4.1.5).

# 6 Сообщения программных средств комплекса и порядок действий по ним

При работе на CBT, оснащенном комплексом «Аккорд» и ASM, могут возникать ситуации, при появлении которых комплекс выдает сообщения. Выводимые на экран монитора сообщения, причины их появления и методы их устранения приведены в таблице 1.

| Таблица 1 – Сообщения программных средств комплекса и методы их устранен |
|--------------------------------------------------------------------------|
|--------------------------------------------------------------------------|

| Сообщение на экране                                                                                         | Причины появления сообще-<br>ния                                                                                                    | Порядок действий                                                                                                    |  |
|----------------------------------------------------------------------------------------------------|----------------------------------------------------------------------------------------------------|----------------------------------------------------------------------------------------------------|--|
| «Ошибка чтения ТМ»<br>(на красном фоне)                                                                     | ТМ-идентификатор был непра-<br>вильно прислонен к съемнику<br>информации.                                                                                                    | Снова приложить ТМ-<br>идентификатор к съемни-<br>ку информации после по-<br>явления соответствующе-<br>го запроса.                                                                             |  |
| «Это не сетевой ТМ»                                                                                         | Прислонен неверный ТМ-<br>идентификатор                                                                                                    | Прислонить правильный<br>ТМ-идентификатор                                                                                                    |  |
| «В данное время вход в<br>систему запрещен»                                                                 | Для данного пользователя не<br>разрешен вход в систему в дан-<br>ное время                                                                                                    | Вызвать Администратора<br>ИБ и уточнить разрешен-<br>ное время работы                                                                                                    |  |
| «Ваш пароль просрочен.<br>Обратитесь к Админист-<br>ратору для смены» (на<br>красном фоне)                  | Окончилось время жизни пароля.<br>Закончились все попытки смены<br>пароля.                                                                                                    | Вызвать Администратора<br>ИБ.<br>Изменить параметры па-<br>роля.                                                                                                    |  |
| «Доступ не разрешен!»<br>(на красном фоне)                                                                  | Не зарегистрированный иденти-<br>фикатор.<br>Не правильно введен пароль.<br>В данное время работают вре-<br>менные ограничения.                                                                                              | Обратиться к Админист-<br>ратору ИБ для регистра-<br>ции. Повторить процеду-<br>ры идентификации / ау-<br>тентификации.                                                                         |  |
| «Требуется Администра-<br>тор»<br>(на красном фоне)<br>«Разберитесь с ошибка-<br>ми»<br>(на оранжевом фоне) | Несовпадение контрольных и те-<br>кущих параметров аппаратной и<br>программной частей системы.                                                                                                    | Вызвать Администратора<br>ИБ.<br>Выявить и устранить при-<br>чины изменения пара-<br>метров.                                                                                                    |  |
| «Такую комбинацию<br>символов недопустимо<br>использовать в качестве<br>пароля»                             | Это сообщение появляется в слу-<br>чае, если пользователь вводит<br>комбинацию символов, которую<br>легко подобрать (например,<br>qwerty).                                                                                   | Ввести более сложную<br>комбинацию символов.                                                                                                    |  |
| «Отсутствует разреше-<br>ние на смену пароля»                                                               | Это сообщение появляется, если<br>у пользователя нет прав на смену<br>пароля.                                                                                                    | Попросить Администрато-<br>ра дать пользователю<br>права на самостоятель-<br>ную смену пароля.                                                                                                  |  |
| «В идентификаторе нет<br>свободных страниц для<br>записи»                                                   | Объем идентификатора DS1996<br>позволяет хранить данные о 31<br>рабочей станции и их открытые<br>ключи. Если Вы уже зарегистри-<br>ровали 31 станцию, то при по-<br>пытке зарегистрировать следую-<br>щую выдается сообщение | Если в сети остались не-<br>зарегистрированные<br>станции, то следует до-<br>бавить список на АРМ<br>АИБ и после очистки па-<br>мяти ТМ провести регист-<br>рацию остальных рабочих<br>станций. |  |

## 7 Сообщения программных средств подконтрольных объектов

| Сообщения на экране                 | Описание сообщений                            |  |  |
|-------------------------------------|-----------------------------------------------|--|--|
| События рабо                        | ты с реестром                                 |  |  |
| RegOpenKey                          | Открыть ключ реестра                          |  |  |
| RegCloseKey                         | Закрыть ключ реестра                          |  |  |
| RegCreateKey                        | Создать ключ реестра                          |  |  |
| RegDeleteKey                        | Удалить ключ реестра                          |  |  |
| RegEnumKey                          | Перечисление ключей реестра                   |  |  |
| RegSetValue                         | Установить значение параметра ключа           |  |  |
| RegQueryValue                       | Прочитать значение параметра ключа            |  |  |
| RegDeleteValue                      | Удалить параметр ключа                        |  |  |
| RegCreateValue                      | Создать параметр ключа                        |  |  |
| RegEnumValue                        | Перечисление параметров ключа                 |  |  |
| События работы с                    | о скрин-сейвером                              |  |  |
| SSOnTime                            | ScreenSaver включен по времени                |  |  |
| SSOnKey                             | ScreenSaver включен используя горячие клавиши |  |  |
| SSOnRemote                          | ScreenSaver включен внешней программой        |  |  |
| SSOffTM                             | ScreenSaver выключен с помощью TM             |  |  |
| SSOffRemote                         | ScreenSaver выключен с АРМ АБИ                |  |  |
| SOffTMRemote                        | ScreenSaver выключен с помощью ТМ АБИ         |  |  |
| SSTimeOff                           | Выключен временной контроль ScreenSaver-a     |  |  |
| SSTimeOn                            | Включен временной контроль ScreenSaver-a      |  |  |
| SSBadTM                             | Попытка разблокировать чужим ТМ               |  |  |
| События конт                        | роля объектов                                 |  |  |
| StartCheck                          | Начало проверки списка объектов               |  |  |
| EndCheck                            | Завершение проверки списка объектов           |  |  |
| StartUpdate                         | Начало обновления списка объектов             |  |  |
| EndUpdate                           | Завершение обновления списка объектов         |  |  |
| TotalHash                           | Хэш списка объектов                           |  |  |
| TotalEDS                            | Подпись списка объектов                       |  |  |
| GetPrivateKey                       | Получение секретного ключа                    |  |  |
| FileCheck                           | Проверка объекта                              |  |  |
| События т                           | ипа «РМ»                                      |  |  |
| Тегт00 Прекращение работы программы |                                               |  |  |
| SetDate                             | Установить дату                               |  |  |
| SetTime                             | Установить время                              |  |  |
| MkDir                               | Создать каталог                               |  |  |
| RmDir                               | Удалить каталог                               |  |  |
| ChDir                               | Изменить текущий каталог                      |  |  |
| RenameDir                           | Переименовать каталог                         |  |  |
| CreateFile                          | Создать файл                                  |  |  |
| OpenFileR                           | Открыть файл на чтение                        |  |  |
| OpenFileW                           | Открыть файл на запись                        |  |  |
| OpenFileRW                          | Открыть файл на чтение/запись                 |  |  |
| CloseFile                           | Закрыть файл                                  |  |  |
| DeleteFile                          | Удалить файл                                  |  |  |
| ChMod                               | Установить атрибуты файла                     |  |  |
| Exec                                | Запуск программы                              |  |  |
| Exit                                | Выход из программы                            |  |  |
| FindFirst                           | Найти первый файл                             |  |  |
| FindNext                            | Найти следующий файл                          |  |  |
| RenameFile                          | Переименовать файл                            |  |  |
| Traverse                            | Проверка существования пути                   |  |  |

## 8 Перечень принятых сокращений

| АБИ        | Администратор безопасности информации (то же, что<br>АИБ)      |
|------------|----------------------------------------------------------------|
| АИБ<br>АРМ | Адми́нистратор информационной безопасности (то же, что<br>АИБ) |
| AC         | Автоматизированное рабочее место<br>Автоматизированная система |
| ИБ         | Информационная безопасность                                    |
| ИС         | Информационная система                                         |
| ЛВС        | Локальная вычислительная сеть                                  |
| НСД        | Несанкционированный доступ                                     |
| НШР        | Нештатный режим                                                |
| OC         | Операционная система                                           |
| ПАК        | Программно-аппаратный комплекс                                 |
| ПКО        | Подконтрольный объект                                          |
| ПО         | Программное обеспечение                                        |
| CBT        | Средства вычислительной техники                                |
| СЗИ        | Средство защиты информации                                     |
| СУЦУ       | Система централизованного управления                           |
| СУ         | Система управления                                             |
| ASM        | Accord Security Management                                     |

## ЛИСТ РЕГИСТРАЦИИ ИЗМЕНЕНИЙ

| Изм | Номера листов (страниц) |                      |       | Rooso Ruo           |                           | Входящий №       |                                     |              |           |
|-----|-------------------------|----------------------|-------|---------------------|---------------------------|------------------|-------------------------------------|--------------|-----------|
|     | изме-<br>нен-<br>ных    | заме-<br>нен-<br>ных | НОВЫХ | аннули-<br>рованных | тов (стр.) в<br>документе | № докумен-<br>та | сопроводи-<br>тельного<br>документа | Под-<br>пись | Да-<br>та |
|     |                         |                      |       |                     |                           |                  |                                     |              |           |
|     |                         |                      |       |                     |                           |                  |                                     |              |           |
|     |                         |                      |       |                     |                           |                  |                                     |              |           |
|     |                         |                      |       |                     |                           |                  |                                     |              |           |
|     |                         |                      |       |                     |                           |                  |                                     |              |           |
|     |                         |                      |       |                     |                           |                  |                                     |              |           |
|     |                         |                      |       |                     |                           |                  |                                     |              |           |
|     |                         |                      |       |                     |                           |                  |                                     |              |           |
|     |                         |                      |       |                     |                           |                  |                                     |              |           |
|     |                         |                      |       |                     |                           |                  |                                     |              |           |
|     |                         |                      |       |                     |                           |                  |                                     |              |           |
|     |                         |                      |       |                     |                           |                  |                                     |              |           |
|     |                         |                      |       |                     |                           |                  |                                     |              |           |
|     |                         |                      |       |                     |                           |                  |                                     |              |           |
|     |                         |                      |       |                     |                           |                  |                                     |              |           |
|     |                         |                      |       |                     |                           |                  |                                     |              |           |
|     |                         |                      |       |                     |                           |                  |                                     |              |           |
|     |                         |                      |       |                     |                           |                  |                                     |              |           |
|     |                         |                      |       |                     |                           |                  |                                     |              |           |
|     |                         |                      |       |                     |                           |                  |                                     |              |           |
|     |                         |                      |       |                     |                           |                  |                                     |              |           |
|     |                         |                      |       |                     |                           |                  |                                     |              |           |
|     |                         |                      |       |                     |                           |                  |                                     |              |           |
|     |                         |                      |       |                     |                           |                  |                                     |              |           |
|     |                         |                      |       |                     |                           |                  |                                     |              |           |
|     |                         |                      |       |                     |                           |                  |                                     |              |           |
|     |                         |                      |       |                     |                           |                  |                                     |              |           |
|     |                         |                      |       |                     |                           |                  |                                     |              |           |
|     |                         |                      |       |                     |                           |                  |                                     |              |           |
|     |                         |                      |       |                     |                           |                  |                                     |              |           |
|     |                         |                      |       |                     |                           |                  |                                     |              |           |
|     |                         |                      |       |                     |                           |                  |                                     |              |           |

## СОГЛАСОВАНО

| Наименование | Должность   | Фамилия, имя, | Подпись | Дата |
|--------------|-------------|---------------|---------|------|
| организации, | исполнителя | отчество      |         |      |
| предприятия  |             |               |         |      |
|              |             |               |         |      |
|              |             |               |         |      |
|              |             |               |         |      |
|              |             |               |         |      |
|              |             |               |         |      |
|              |             |               |         |      |
|              |             |               |         |      |
|              |             |               |         |      |
|              |             |               |         |      |
|              |             |               |         |      |
|              |             |               |         |      |
|              |             |               |         |      |
|              |             |               |         |      |
|              |             |               |         |      |
|              |             |               |         |      |
|              |             |               |         |      |
|              |             |               |         |      |
|              |             |               |         |      |
|              |             |               |         |      |
|              |             |               |         |      |
|              |             |               |         |      |
|              |             |               |         |      |
|              |             |               |         |      |
|              |             |               |         |      |
|              |             |               |         |      |
|              |             |               |         |      |
|              |             |               |         |      |
|              |             |               |         |      |
|              |             |               |         |      |
|              |             |               |         |      |
|              |             |               |         |      |
|              |             |               |         |      |
|              |             |               |         |      |
|              |             |               |         |      |
|              |             |               |         |      |
|              |             |               |         |      |
|              |             |               |         |      |
|              |             |               |         |      |